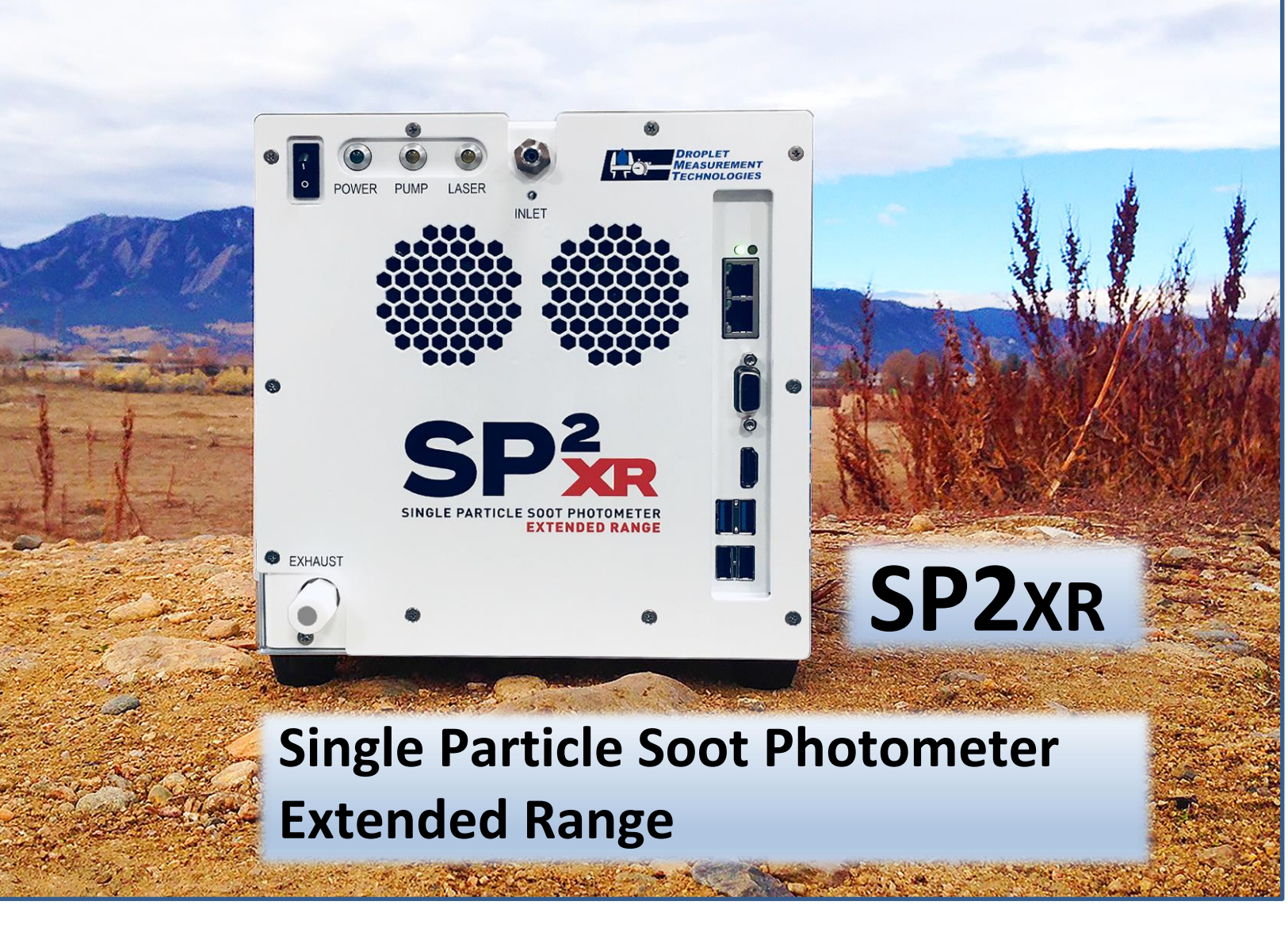

# **Operator Manual**

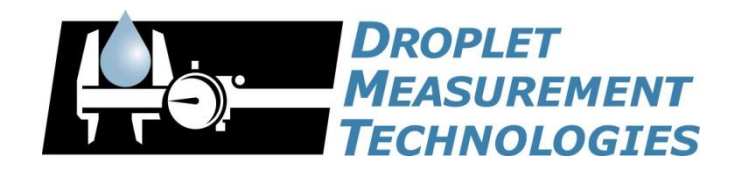

2400 Trade Centre Avenue Longmont, CO 80503 USA DOC-0425 Revision A

 $A \ L \ L \quad R \ I \ G \ H \ T \ S \quad R \ E \ S \ E \ R \ V \ E \ D$ 

# CONTENTS

| 1.0         | Specifications                                 | 5  |
|-------------|------------------------------------------------|----|
| 1.1         | General Specifications                         | 5  |
| 1.2         | Electrical Specifications                      | 6  |
| 1.3         | Physical Specifications                        | 6  |
| 1.4         | Operating Limits                               | 6  |
| 2.0         | General Information                            | 7  |
| 2.1         | Safety Information                             | 8  |
| 2.2         | Interface Features                             | 9  |
| 3.0         | Introduction                                   | 9  |
| 4.0         | Unpacking and Setup                            | 10 |
| 4.1         | Unpacking                                      | 10 |
| 4.2         | Set Up                                         | 10 |
| 4.3         | Steps for Powering-up the System               | 11 |
| 4.4         | Powering the System Down                       | 12 |
| 5.0         | SP2-XR Software                                | 13 |
| 5.1         | Output Data file types                         | 13 |
| 5.2         | SP2-XR Quick-Start                             | 14 |
| 5.3         | SP2-XR Main Screen                             | 17 |
| 5.4         | Sequence Tab                                   |    |
| 5.5         | Histograms Tab                                 | 19 |
| 5.6         | Single Particle Tab                            | 20 |
| 5.7         | Custom tab                                     | 21 |
| 5.8         | Config Tab                                     | 22 |
| <b>5.8.</b> | 1 Config / Acquisition Tab                     |    |
| 5.8.        | 2 Config / Settings Tab                        | 24 |
| 5.8.        | 3 Config / Alarms Tab                          |    |
| 5.8.4       | 4 Config / Sequences                           |    |
| 5.8.        | 5 Config / Custom                              | 27 |
| 5.9         | Alarms Window                                  |    |
| 5.9.        | 1 Examples of how to set parameters for Alarms |    |
| 5.10        | System Settings tab                            |    |
| 5.11        | Utility Window                                 | 31 |
| 5.11        | 1.1 Utility – Data Reader                      |    |
| 5.11        | 1.2 Utility – Log reader                       |    |
| 5.12        | Status Window                                  |    |
| 6.0         | Laser Safety Interlocks                        | 33 |

| 7.0    | Routine Maintenance                       | 34 |
|--------|-------------------------------------------|----|
| 7.1    | Cleaning the Laser Optics                 | 34 |
| 8.0    | Troubleshooting                           | 35 |
| Append | ix A: Theory of Operation                 | 36 |
| Append | ix B: Particle Size / Shape determination | 39 |
| Append | ix C: Particle by Particle data files     | 40 |
| Append | ix D: Housekeeping data files             | 41 |

## Figures

| Figure 1: Front and Rear view of the SP2-XR                        | 9  |
|--------------------------------------------------------------------|----|
| Figure 2: Start the Pump and Laser                                 | 12 |
| Figure 3: Choose the correct Config file                           | 14 |
| Figure 4: Choosing parameters                                      | 15 |
| Figure 5: File tab                                                 | 16 |
| Figure 6: Data File tab                                            | 16 |
| Figure 7: Verifying particle response                              | 17 |
| Figure 8:Sequence tab                                              | 18 |
| Figure 9: Histograms window: Scatter (Red) and Incandescent (blue) | 19 |
| Figure 10: Single particle window                                  | 20 |
| Figure 11: Custom tab                                              | 21 |
| Figure 12: Config / Programs tab                                   | 22 |
| Figure 13: Config / Acquisition tab                                | 23 |
| Figure 14: Config / Settings                                       | 24 |
| Figure 15: Config / Alarms                                         | 25 |
| Figure 16: Config / Sequences tab                                  | 26 |
| Figure 17: Config / Custom tab                                     | 27 |
| Figure 18: Alarms tab                                              | 28 |
| Figure 19: System Settings tab                                     | 30 |
| Figure 20: Utility – Data Reader                                   | 31 |
| Figure 21: Utility Log Reader                                      | 31 |
| Figure 22: Status tab                                              | 32 |
| Figure 23: Cabinet Interlock Switch                                | 33 |
| Figure 24: SP2-XR Key in the locked (laser off) position           | 33 |
| Figure 25: Cleaning port access to optics                          | 34 |
| Figure 26: Cleaning the Optics                                     | 35 |

| Figure 28: SP2-XR Aerosol Flow             | 37 |
|--------------------------------------------|----|
| Figure 29: SP2-XR Optical Diagram          | 38 |
| Figure 30: SP2-XR Particle trace schematic | 39 |

## **1.0 Specifications**

## **1.1 General Specifications**

| Measured Parameters                                                                                                 | <ul> <li>Single-particle laser incandescence</li> <li>Single particle light scattering</li> </ul>                                                                                                    |
|----------------------------------------------------------------------------------------------------|----------------------------------------------------------------------------------------------------|
| Auxiliary Parameters                                                                                                | Air. Computer, and laser temperature, cavity and                                                                                                    |
|                                                                                                    | flow controller pressure, sample and sheath flow.                                                                                                    |
| Derived Parameters                                                                                                  | <ul> <li>BC mass distribution as function of particle diameter</li> <li>Particle number distribution as a function of particle size</li> </ul>                                                                                                    |
| Maximum Data Acquisition Rate                                                                                       | 25,000 particles/second                                                                                                    |
|                                                                                                    | <ul> <li>10% coincidence at 3000 Particles/second</li> </ul>                                                                                                    |
| Particle Size Range<br>Encompasses the accumulation mode of most<br>particles, i.e. range where most mass is found. | <ul> <li>Scattering signal: 100 – 500 nm diameter (this range encompasses the accumulation mode of most particles, i.e. range where most mass is found)</li> <li>Incandescent signal: depends on particle density, 50nm – 800 nm mass-equivalent diameter assuming a black carbon density of 1.8 g/cm<sup>3</sup></li> </ul> |
| Sample Aerosol Medium                                                                                               | • Air, 0°C to 40°C (32° - 104°F)                                                                                                    |
|                                                                                                    |                                                                                                    |
| Lasers<br>The pump laser can be controlled with the SP2-<br>XR software.                                            | <ul> <li>Nd:YAG Laser: 1064 nm, up to 1 MW/cm<sup>2</sup> intracavity circulating power</li> <li>Pump Laser: 808 nm, 3 W</li> </ul>                                                                                                    |
| Sample Flow                                                                                                    | 30 – 120 Standard cm <sup>3</sup> /minute                                                                                                    |
| Flow Control                                                                                                    | ALICAT Electronic flow control with a laminar flow element (LFE) and a solenoid valve                                                                                                    |
| Pump                                                                                                    | Single-head diaphragm pump in box                                                                                                    |
| Weekly Routine Maintenance:                                                                                         | Conducting PSL size check to verify calibration                                                                                                    |
| Monthly Maintenance<br>(and around field campaigns):                                                                | <ul> <li>Conducting zero check with high-efficiency filtered<br/>air sample.</li> </ul>                                                                                                    |

Annual cleaning and calibration at DMT service facility under normal operating conditions, may need service on a more frequent basis depending on type of environment where the instrument is being used.

Annual Maintenance and

**Recommended Service** 

| Rear Panel (power connection)                                | Power connection – DC input, 18-36VDC (24V nominal)<br>*Power surge protection is highly recommended                                                                                                    |
|--------------------------------------------------------------|----------------------------------------------------------------------------------------------------|
| Front Panel Display and Connections                          | VGA and HDMI monitor ports, Two Ethernet ports, 2x<br>USB 3.0 ports, and 2x USB 2.0 ports. 1/8 in. Swagelok <sup>®</sup><br>sample connection line, 1/4 in. Swagelok <sup>®</sup> exhaust line,<br>fan inlet. |
| Computer System                                              | Intel i7-6600U CPU<br>8 GB RAM 128 GB mSATA SSHD                                                                                                    |
| Software                                                     | SP2-XR Executable program in LabVIEW                                                                                                    |
| Data Storage Capacity<br>Depends on the number of particles. | At a standard concentration of 1,000 #/cm <sup>3</sup> and a standard flow rate of 100 volumetric cm <sup>3</sup> /minute, the SP2-XR computer has the capacity to store 56 hours of continuous data.         |
| Backup Battery Capacity                                      | 10.24Wh (This battery pack should not be replaced or modified in any way.)                                                                                                    |

## **1.2** Electrical Specifications

| Voltage:           | SP2-XR: 18-36VDC, (24V Nominal) |
|--------------------|---------------------------------|
| Power Consumption: | 25 W maximum / 80 W typical     |

## **1.3** Physical Specifications

| Weight:             | 13 Kg (28.5lbs) for SP2-XR Instrument                                                                                               |
|---------------------|----------------------------------------------------------------------------------------------------|
| Dimensions:         | SP2-XR: 41 cm W x 41 cm H x 82 cm L (Actual) Not including inlet hardware and fuses.                                                |
| Shipping Container: | Durable Pelican Case ATA Transit Case that conforms to<br>the Air Transport Association's Specification 300<br>Category 1 standards |
| Other:              | Suitable for airborne operation mounted in the aircraft cabin                                                                       |

## **1.4 Operating Limits**

| Altitude: | 0-20,000 ft. |
|-----------|--------------|
|           |              |

## **2.0 General Information**

In no event will Droplet Measurement Technologies, LLC (DMT) be liable for direct, indirect, special, incidental or consequential damages resulting from any defect or omissions in this manual.

DMT reserves the right to make changes to this manual and the products it describes at any time, without notice or obligation. Revised editions are found on the manufacturer's website.

All DMT product names and the Droplet Measurement Technologies Logo are trademarks of Droplet Measurement Technologies, LLC.

All other brand and product names are trademarks, or registered trademarks, of their respective owners.

#### Software License

DMT licenses SP2-XR software only upon the condition that you accept all of the terms contained in this license agreement.

This software is provided by DMT "as is" and any express or implied warranties, including, but not limited to, the implied warranties of merchantability and fitness for a particular purpose are disclaimed. Under no circumstances and under no legal theory, whether in tort, contract, or otherwise, shall DMT or its developers be liable for any direct, indirect, incidental, special, exemplary, or consequential damages (including damages for work stoppage; computer failure or malfunction; loss of goodwill; loss of use, data or profits; or for any and all other damages and losses). Some states do not allow the limitation or exclusion of implied warranties and you may be entitled to additional rights in those states.

#### Warranty

The seller warrants that the equipment supplied will be free from defects in material and workmanship for a period of eighteen months from date of shipment <u>or</u> 12 months from the date of either installation or first use whichever comes first. When returning the equipment to DMT for warranty or service procedures, the equipment owner will pay for shipping to DMT, while DMT will pay the return shipping expense. Consumable components, such as tubing, filters, pump diaphragms, and Nafion humidifiers and dehumidifiers are not covered by this warranty.

## 2.1 Safety Information

#### Laser Safety

The SP2-XR is a Class 1 Laser Product when fully enclosed. Removing the outer enclosure, or the power monitor will expose a Class IIIB laser, 1064 nm, with power of approximately 200 mW. Disassembly of the pump laser can expose a Class 4, 808 nm with power up to 3W. Lasers in this category can cause permanent eye damage with exposures of 1/100th of a second or more depending on the strength of the laser. A diffuse reflection is generally not hazardous but specular reflections can be just as dangerous as direct exposure. Protective eyewear is recommended when direct beam viewing of this class of lasers may occur. Lasers at the high-power end of this class may also present a fire hazard and can burn skin.

**CAUTION** – Use of controls, adjustments, or performance of procedures other than those specified herein may result in hazardous radiation exposure. Strict observance of the following Warning labels is advised.

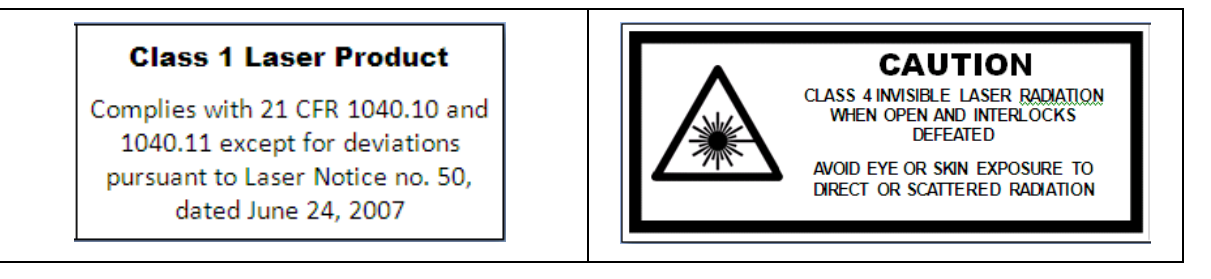

#### Back panel of the SP2-XR

#### Exterior of the laser frame:

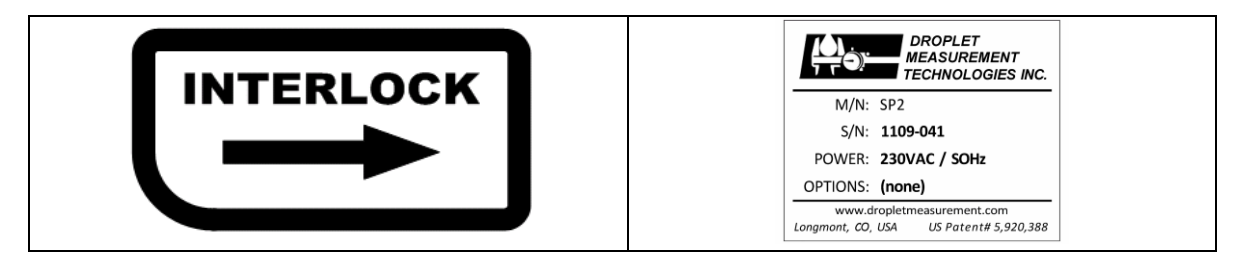

Interlock switches:

Back panel of the SP2-XR

## 2.2 Interface Features

The SP2-XR input and output features are shown in (Figure 1) below

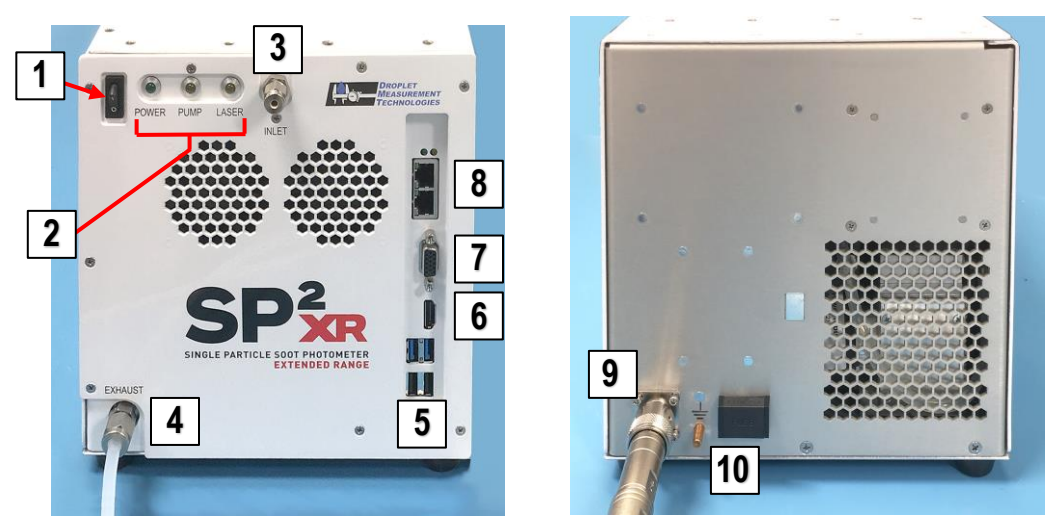

Figure 1: Front and Rear view of the SP2-XR

| 1 | Power switch                              | 6  | HDMI Port                        |
|---|-------------------------------------------|----|----------------------------------|
| 2 | Function indicators                       | 7  | Monitor Port (VGA)               |
| 3 | Inlet flow (remove plug prior to power-up | 8  | Ethernet ports                   |
| 4 | Exhaust flow                              | 9  | DC input 24 VDC power connection |
| 5 | USB 2.0 ports (Mouse) and other           | 10 | Optional Ground /Fuse drawer     |

## **3.0 Introduction**

The SP2-XR directly measures the black carbon, known as soot, in individual aerosol particles. Its high sensitivity, fast response, and specificity to elemental carbon make it the premier instrument for the following tasks:

- Characterizing pollution sources
- Characterizing black carbon soot in snow, ice, or water
- Calibrating Aethalometers
- Documenting thin, atmospheric layers of contamination

The SP2-XR utilizes the same intracavity incandescence technology as the SP2, with an optical system that is based on the DMT UHSAS integrated optical block. The SP2-XR uses one scattering and one incandescence detector. The particle peak processing is done in the instrument firmware and software which provides data without the need for two pass processing.

The Single Particle Soot Photometer (SP2-XR) utilizes the high optical power *intra*-cavity Nd:YAG laser. Light-absorbing particles, mainly black or elemental carbon, absorb energy and are heated to the point of incandescence. The energy emitted in this incandescence is measured, and a quantitative determination of the black carbon mass of the particle is made. This mass measurement is independent of the particle mixing state, and hence the SP2-XR is a reliable measure of the black carbon mass concentration. Since the SP2-XR detects single particles, the SP2-XR also measures the black carbon mass concentration

## 4.0 Unpacking and Setup

## 4.1 Unpacking

The SP2-XR will be shipped in 1 case. It is a case specially designed to fit and protect the contents of the shipment. This case should be saved and used to return the instrument to DMT if service is needed.

The shipment also includes:

- Beam Scan Camera
- Calibration
- Toolkit
- Alignment Tools

Check both cartons for damage immediately upon receipt and notify the carrier and DMT if any damage is noted.

### 4.2 Set Up

1. Connect the SP2-XR power cable. Either remote power, or the provided power supply (Figure 2b.)

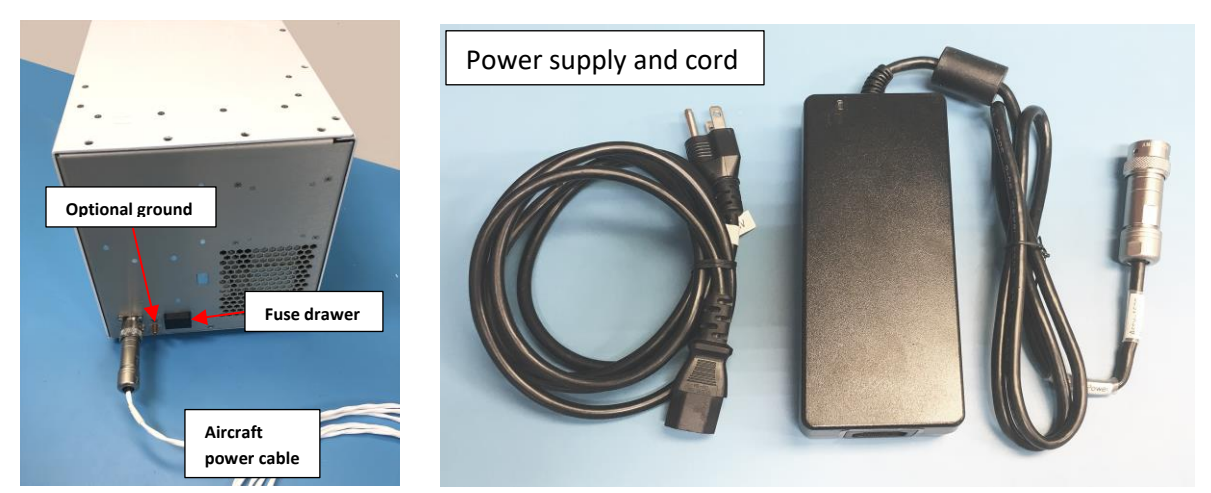

- 2. If using the provided power supply, plug in the SP2-XR power supply using the appropriate region adapter. The optional ground is generally used to protect the instrument in an airplane.
- 3. If there is a plug on the inlet tube, be sure to remove it before powering up the instrument.

**NOTE:** The SP2-XR computer is intended primarily for running the software for the SP2-XR instrument. Installing and running additional programs on the computer including Anti-Virus software, may compromise the performance of the system.

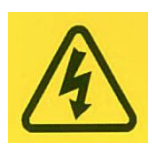

**Warning:** If not properly grounded, the instrument can cause an electrical shock. Use a three-conductor cord and a plug appropriate for the location in which the instrument will be used. Connect the plug to a properly grounded receptacle. Be sure to use power-surge protection for your instrument.

## 4.3 Steps for Powering-up the System

**WARNING**: Pump must be activated before the laser system is turned on.

1.) Power-up the SP2-XR using the **System Power** switch located on the front panel.

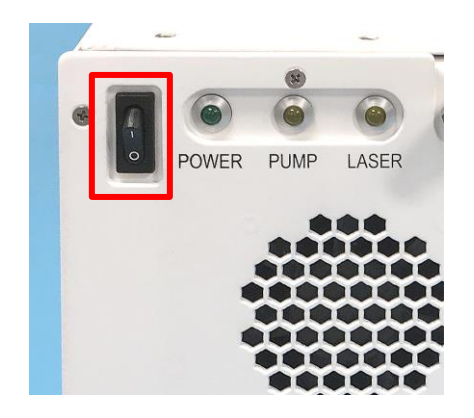

- 2.) If the unit does not power up check the fuse drawer on the rear panel.
- 3.) Start the SP2-XR software by double-clicking the SP2-XR icon on desktop.

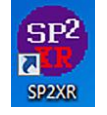

- 4.) In the software, go to the Actions tab (A) in the upper left-hand corner of the screen.
- 5.) Toggle on the pump. You should hear the pump activate. **Once** the pump has started, it is safe to toggle the **Laser on (B)** from the **Actions tab** or (F7) (Figure 2).

**NOTE:** If the Laser is on and the pump has been turned off, the pump will be prevented from being re-activated until the laser is turned off. Turn off the laser, then the pump can be activated.

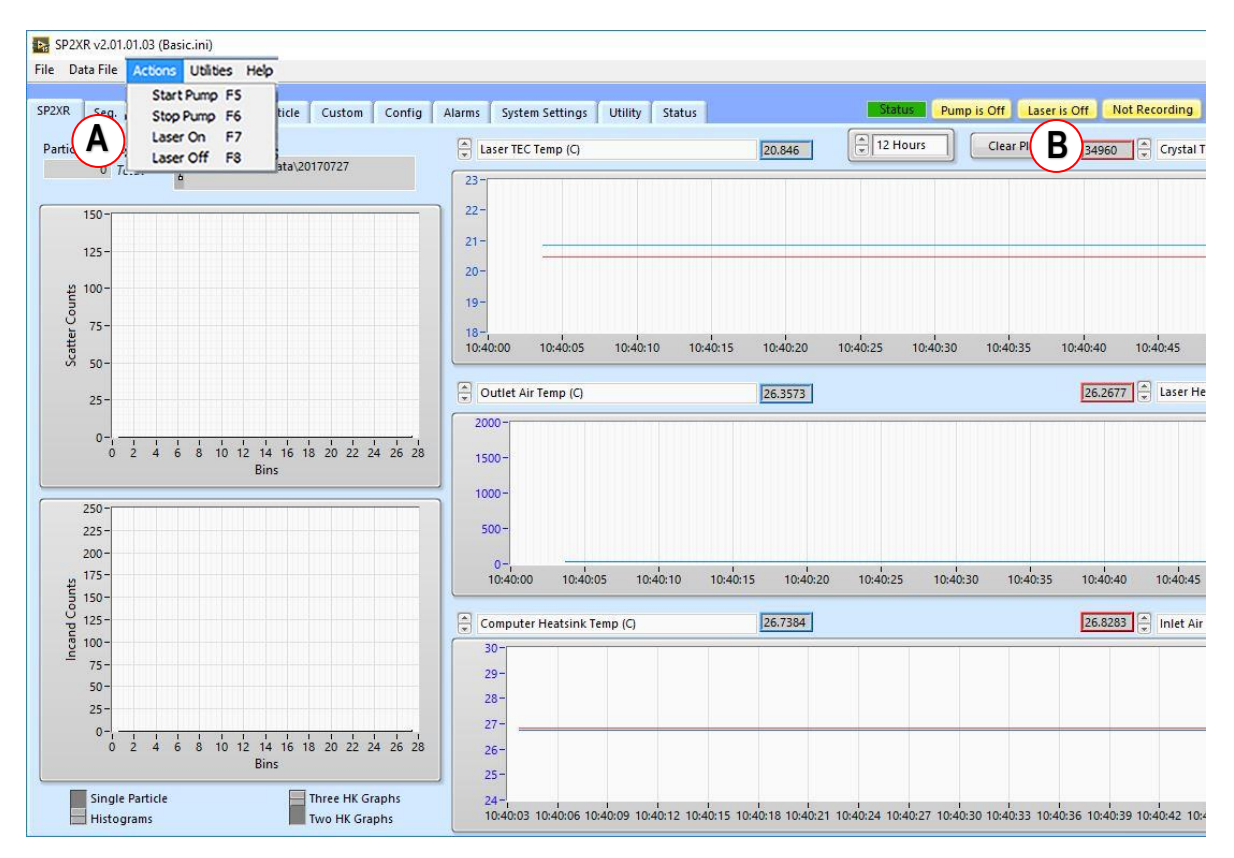

Figure 2: Start the Pump and Laser

### 4.4 Powering the System Down

To turn off the SP2-XR, follow the instructions below:

1.) On the SP2-XR software's Actions tab (Figure 2), set the Laser Power Switch to Off.

**WARNING**: Laser Power must be turned off before the pump is turned off.

- 2.) In the Actions tab (A) (Figure 2), turn off the Pump switch to the SP2-XR.
- 3.) Shut down the SP2-XR software by selecting File > Exit.
- 4.) Turn off the SP2-XR instrument using the **System Power** switch located on the left front corner of the unit.

## 5.0 SP2-XR Software

There are two software levels within the SP2-XR software suite.

- The basic software for control of the instrument, setting instrument flows, visualization of the operation and recording of the data is not password protected.
- In the System Settings tab, there is the administrator login window.
- Entering the second level password, gives access to the acquisition settings in the single particle tab. These settings can be dynamically changed to observe the impact on particle acquisition. Any changes made here will not be saved in the .ini file.

The programs are loaded on the C: drive of the SP2-XR as well as a copy which is provided on the memory stick that ships with the unit.

## 5.1 Output Data file types

SP2-XR software functions with several different types of files used for data output, a description of these files includes:

- .INI Configuration file The system settings for the SP2-XR. Each time the program starts, the .ini file is read and those settings are applied to the instrument.
- PBP .CSV Information on the individual peak heights for the particles and measurement times.
- HK .CSV Setpoints, housekeeping and binned particle data recorded at 1 Hz.
- . RAW Raw data in A/D counts, with no conversion factors applied.
- . SP2b Particle by particle data capturing the full signal trace for scattering and incandescent particles. The data is automatically zipped when the preset number of particles are captured.
- Threshold data files Relates the A/D particle signal counts to the particle size. These tables are developed by the SP2-XR calibration program.

### 5.2 SP2-XR Quick-Start

When the SP2-XR.exe program is first opened, the main SP2-XR screen will appear with a histogram plot detailing measured particles on the left and time series plots for all recorded parameters. Each of the tabs will bring up a new screen allowing for instrument control or display of parameters.

- To start, make sure that the correct **Config** file is chosen **(A)** (Figure 5). Go to the **Config** tab and **Program** Sub-tab (Figure 12) and check the Config file being viewed window. After setting up the correct **Config** file, navigate to the main SP2-XR screen initiate the start-up procedure for the Pump and laser.
- Check the status area in the upper right (B) (Figure 3) to make sure the Pump and laser are on and running.

| Settings Utility Status                                                                                                    | B Status Pump is On Laser is On Not Recording Pause Dis                                                                                   |
|----------------------------------------------------------------------------------------------------|----------------------------------------------------------------------------------------------------|
|                                                                                                    | Restart Program Save Chan                                                                                                    |
| Aser Temp Set<br>20<br>Ser Current Set<br>2<br>ront Panel Fan Set<br>0<br>Write SP2b Data Fil<br>Write SP2b Data Fil<br>Write HK File<br>Write Raw Binary D<br>Write HDF5 File<br>Write HDF5 File<br>Write HDF5 File<br>Write HDF5 File<br>Write HDF5 File<br>1<br>Write HDF5 File<br>Write HDF5 File<br>Write HDF5 File<br>1<br>1<br>1<br>1<br>1<br>1<br>1<br>1<br>1<br>1<br>1<br>1<br>1 | will not be   tate in the Data   Will not be   tate in the Data   Will not be   to the NTP   by data.   ut Down Sequence   bump and laser |

Figure 3: Choose the correct Config file

After finding the Main SP2-XR tab, choose the parameter (A) "Sample Flow Controller Read", and set the flow (B) to approximately 60 sccm. Check that the flow is stable (Figure 4). Other parameters can be chosen by scrolling through the up and down arrows to the left of the displayed parameters or by clicking in the fields highlighted in (Figure 4) a drop-down menu will appear, and a parameter can be chosen from the list. A full description of these parameters can be found in Appendix D "Housekeeping Data files".

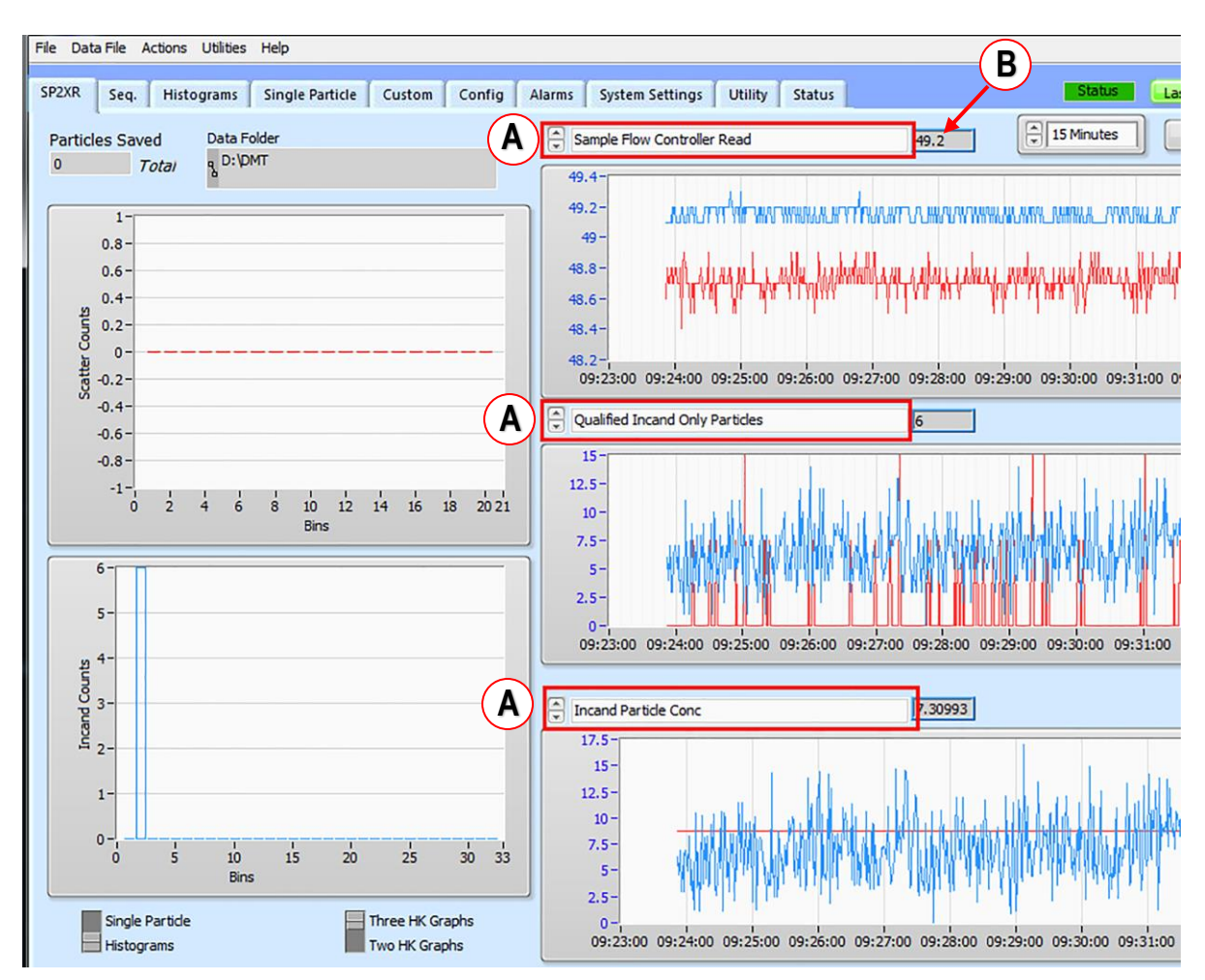

Figure 4: Choosing parameters

By default, the x and y axis of the plots will auto scale as data is collected. The user can turn the auto scale off/on by right clicking on the axis and clicking the "**Auto Scale X/Y**" option. Once the auto scale is turned off, the user can adjust minimum and maximum values of the graph by clicking on the axis and entering the desired value.

(Figure 5) shows the **File** tab **(A)**. It is used to save a Configuration file, save the current screen as a .jpg, or Exit the program. This is the preferred way to close the program as the configurations and configuration files will be saved properly.

To start recording data, choose the **Data File** Pull-down menu **(B)** (Figure 6) and **Start Recording** (F1). Check the status at the top right of the main program window, the **Recording / Not Recording** button shows when data is being written to a file. The data file name and location will be shown in the **Data File Path** box (Figure 7) on the upper left of the single particle SP2-XR screen.

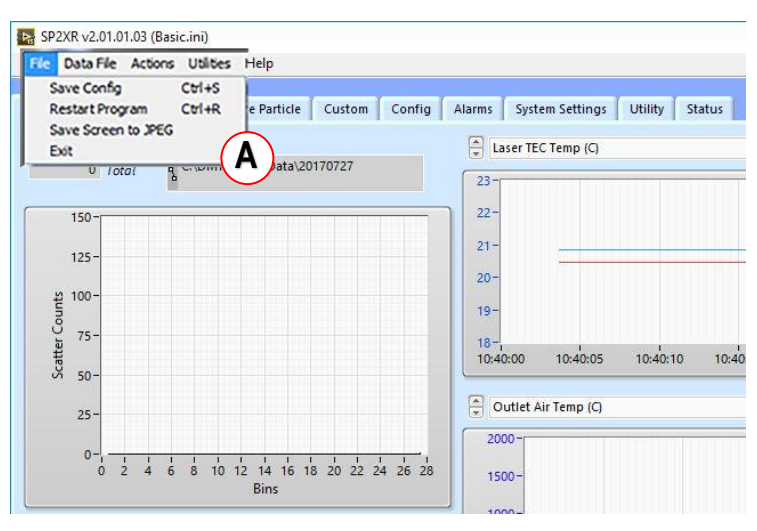

Figure 5: File tab

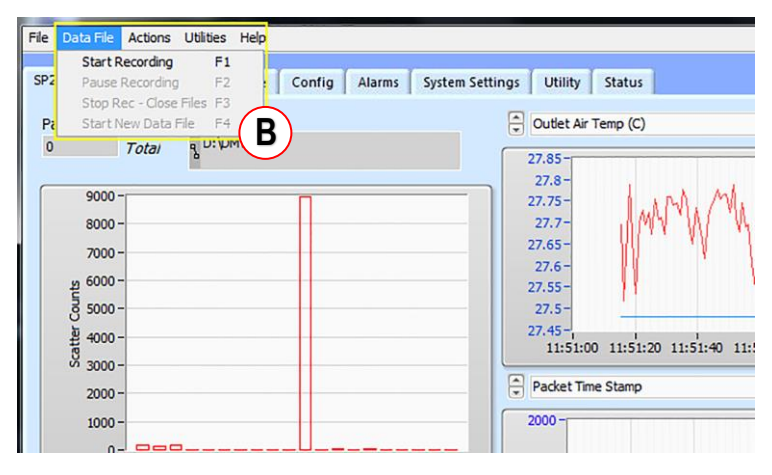

Figure 6: Data File tab

### 5.3 SP2-XR Main Screen

The following section details the SP2-XR main screen (Figure 7).

- The windows in the upper left (A) show the folder location and the data file name, as well as the number of particles saved to the file.
- All of the parameters that are saved to the housekeeping data file can be viewed in the time series windows (B).
- The default parameters are set in the Config and Program Tab, but these can be changed in realtime by scrolling with the arrows or clicking in the legend window and activating the drop-down menu. The time duration of the window can be set by the scroll/dropdown menu.
- The windows on the left of the tab (C) can be configured to show the histogram of the particle size distribution, matching the Histogram tab, or the single particle signal trace, identical to the Single Particle tab.
- The Pause Display toggle (D) will pause the data visualization display for closer inspection of a particular data event, or to save a screen capture of the event.

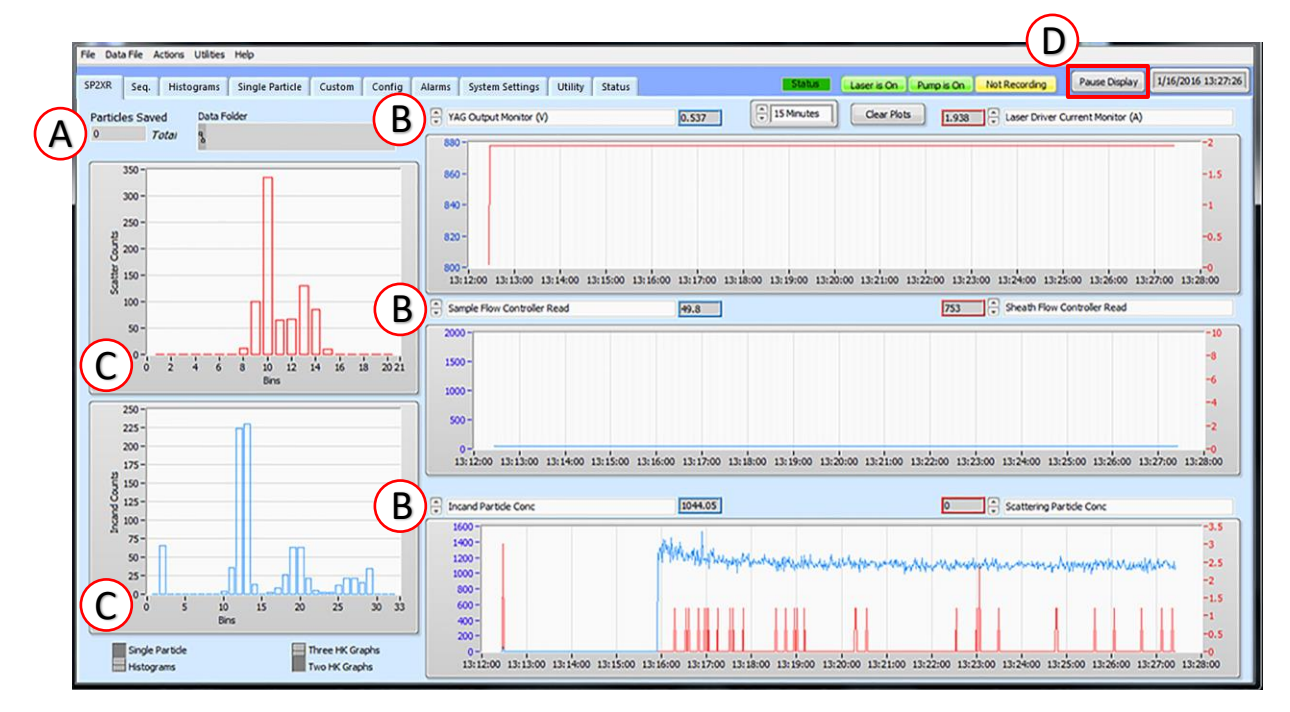

Figure 7: Verifying particle response

## 5.4 Sequence Tab

| 2XR | Seq. Histograms | Single Particle Custor | m Config Alarms            | System Settings Utilit | y Status      | Status        | Pump is On Laser | is O  |
|-----|-----------------|------------------------|----------------------------|------------------------|---------------|---------------|------------------|-------|
|     |                 | 1                      | 1                          |                        | 1             |               | Sequence Step    |       |
|     | test pump       | test laser             | turn off pump and<br>laser | (Seq 3)                | (Seq 4)       | (Seq 5)       | Label            |       |
|     |                 | 1                      |                            | 1                      |               | ا<br>ا        | turn laser off   |       |
|     | Running?        | Running?               | Running?                   | Running?               | Running?      | Running?      | Action           |       |
|     | wait            |                        |                            |                        |               |               | Turn Laser Off   |       |
|     | Step 5          | Step -1                | Step -1                    | Step -1                | Step -1       | Step -1       | Condition        | hresh |
|     | Terr 02         |                        | Taur                       | Tau 0                  | Terr 0        | Terr          | Inue             | 0     |
|     | inner   ore     | Timer   •              | Timer   •                  | illiner   •            | Timer   •     |               | Condition Chan   | nel   |
| 0   | turn pump on    | turn laser on          | stop data file             | (Step 0)               | (Step 0)      | (Step 0)      | A Time (sec)     |       |
| 1   | wait            | wait                   | turn off laser             | Stop This Seq          | Stop This Seq | Stop This Seq |                  |       |
| 2   | turn pump off   | turn laser off         | turn off pump              |                        |               |               |                  |       |
| 3   | wait            | wait                   | Stop This Seq              |                        |               |               |                  |       |
| 4   | turn pump on    | Stop This Seq          |                            |                        |               |               |                  |       |
| 5   | wait            |                        |                            |                        |               |               |                  |       |
| 6   | turn pump off   |                        |                            |                        |               |               |                  |       |
| 7   | Stop This Seq   |                        |                            |                        |               |               |                  |       |
| 8   |                 |                        |                            |                        |               |               |                  |       |
| 9   |                 |                        |                            |                        |               |               |                  |       |
| 10  |                 |                        |                            |                        |               |               |                  |       |
| 11  |                 |                        |                            |                        |               |               |                  |       |
| 12  |                 |                        |                            |                        |               |               |                  |       |
| 13  |                 |                        |                            |                        |               |               |                  |       |
| 14  |                 |                        |                            |                        |               |               |                  |       |
| 15  |                 |                        |                            |                        |               |               |                  |       |
| 16  |                 |                        |                            |                        |               |               |                  |       |
| 17  |                 |                        |                            |                        |               |               |                  |       |
| 18  |                 |                        |                            |                        |               |               |                  |       |

#### Figure 8:Sequence tab

The **Sequence** Tab (Figure 8) is a quick reference to all of the Sequences available. It shows which ones are running, and which state they are in. Specific sequences can be turned on and off by pressing the "Running" button.

## 5.5 Histograms Tab

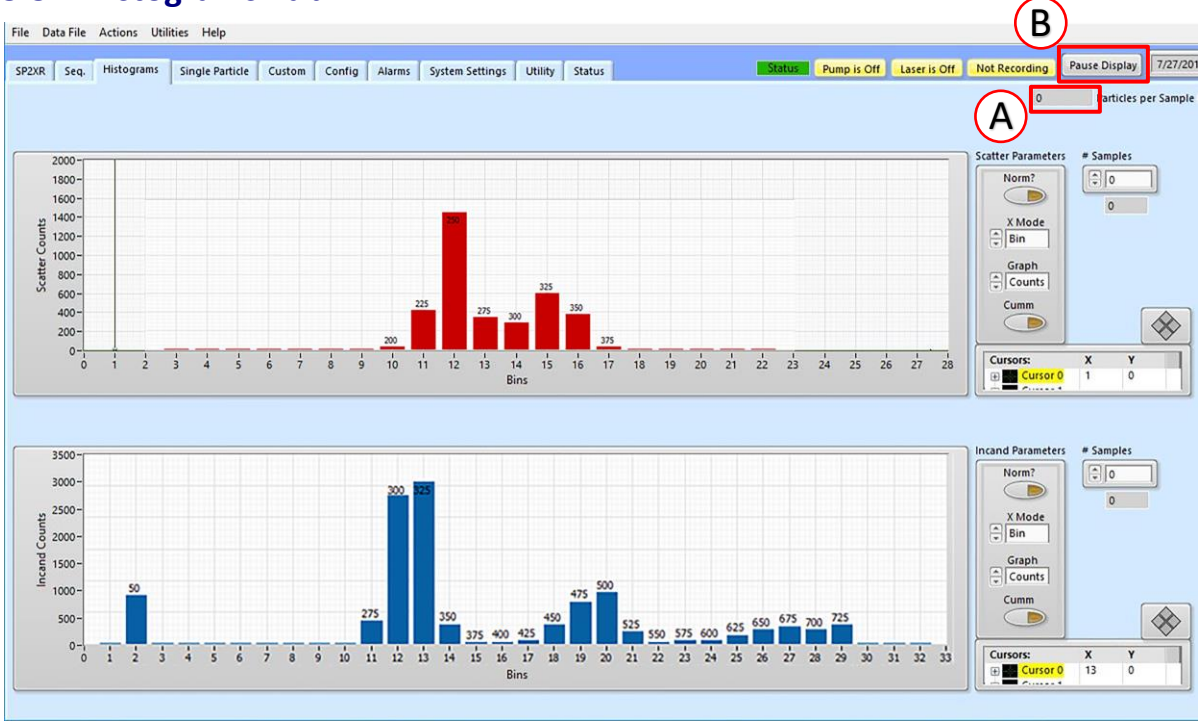

Figure 9: Histograms window: Scatter (Red) and Incandescent (blue)

Particle size histograms (Figure 9) detail the particle size histograms showing scatter (red) and incandescence (blue) as developed from the threshold tables. The data is given in counts on the Y axis. The **particles per sample period** are recorded in the top right field (A). The **Pause Display** toggle (B) will pause the data visualization display for closer inspection of a particular data event, or to save a screen capture of the event.

## 5.6 Single Particle Tab

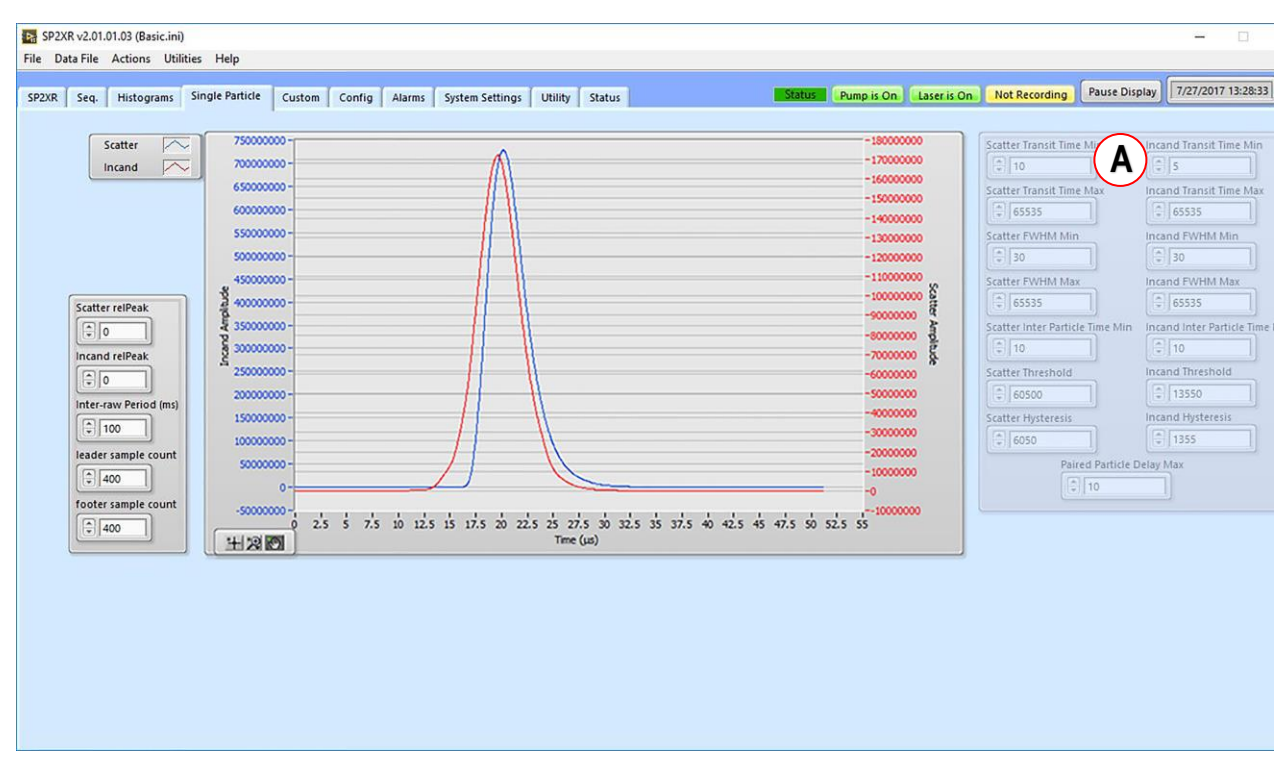

Figure 10: Single particle window

The Single Particle Tab (Figure 10) shows the full digitized signal traces as recorded by the respective detectors.

- The data can be saved in the SP2b data file format if this option is selected for writing in the Config Programs tabs.
- The acquisition parameters shown on the right of the screen (A) can be accessed by entering the second level password. Any changes made here will immediately change the instrument parameters but will not be saved in the .ini file when the SP2-XR program is closed. See Appendix A for a schematic of particle traces and how these parameters are applied.

## 5.7 Custom tab

(Figure 11) shows The **Custom** tab (Figure 13) has two Custom data displays **(A) (B)**. Each of the charts provided, are user configurable and can display up to 8 channels on two y axis'.

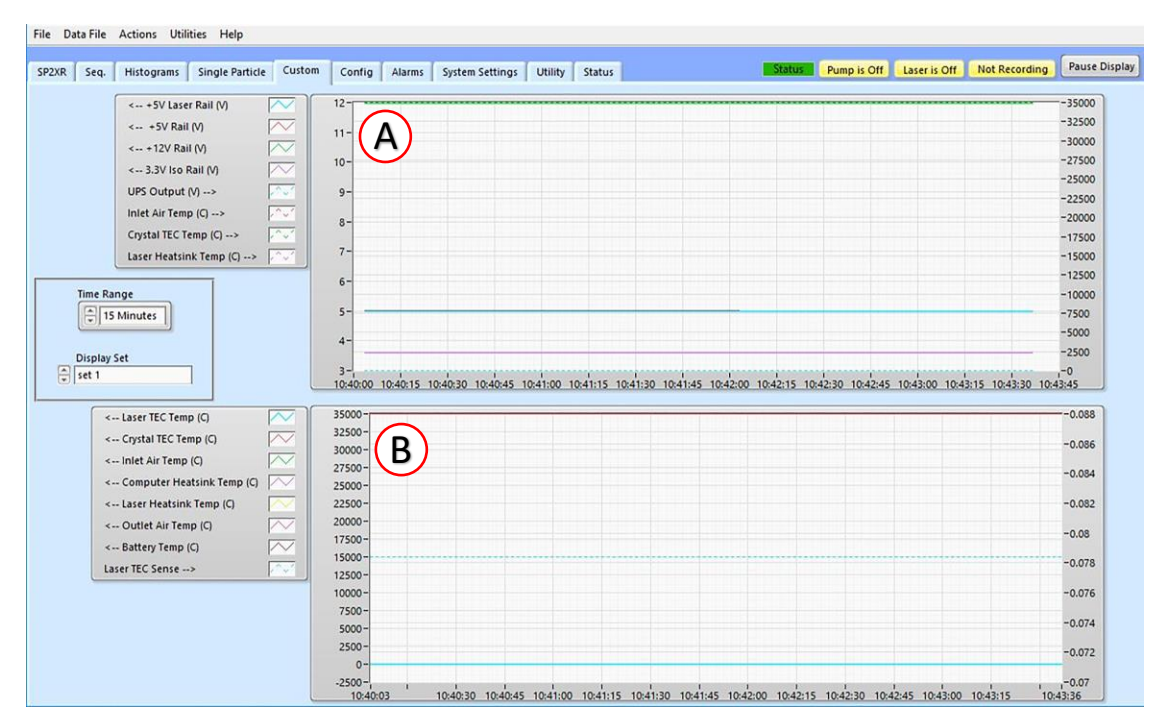

Figure 11: Custom tab

## 5.8 Config Tab

| SP2XR   | Seq. Histograms Single Particle Custom Config Alarms Sys                                                                                                    | stem Settings Utility                                                                                                    | Status                                                                                                    | Status                  | Pump is Off | Laser is Off                                                                                                    | Not Recording                                                                                                    | Pause Display |
|---------|----------------------------------------------------------------------------------------------------|----------------------------------------------------------------------------------------------------|----------------------------------------------------------------------------------------------------|-------------------------|-------------|----------------------------------------------------------------------------------------------------|----------------------------------------------------------------------------------------------------|---------------|
|         | Program Acquisition Settings Alarms Sequences Custom                                                                                                    |                                                                                                    |                                                                                                    |                         |             | 1                                                                                                    | Restart Program)                                                                                                    | Save Changes  |
| (/<br>( | Data File Path     Time Range       C:DDMT/SP2XR Data     Image       C:DDMT/SP2XR Data     Image       Restart Files at Midning     Image       Don't Write     Image       Description     Image       Serial Number     Save Every Nth Particle       100     Image                                                                                                    | Laser Temp Set<br>⊕ 20<br>Laser Current Set<br>⊕ 2<br>Front Panel Fan Set<br>⊕ 0<br>APD HV Set<br>⊕ 0.46<br>Graph<br>Backgrounds                                                                                          | NumParticlesPerHDFSFile           1000000           Write SP2b Data File           Write KFile           Write Raw Binary Data           Write HDFS File           Do not change           these paramete                                                                                                    | rs                      |             | This configura<br>data is intend<br>reference only<br>DO NOT CHAB<br>CONFIGURATI<br>WITHOUT FIRS<br>CONSULTING<br>Changes to the<br>configuration<br>cause the syst<br>to malfunction<br>Note that chan<br>the configurat<br>take effect uni<br>program is res<br>Config File Be | Ation<br>of for<br>f,<br>Kase THE<br>IGN<br>DMT.<br>e<br>e<br>e<br>m<br>n.<br>n.<br>ges to<br>tion do not<br>ti the<br>tarted.<br>ing Viewed |               |
| E       | Graph 0 Left       Graph 0 Right         Graph 0 Left       Graph 0 Right         Image: State of the state of the state of t | Note that changes m<br>applied until the dat<br>Enter the directory in<br>File Path parameter.<br>If a valid NTP Server i<br>parameter, the prog<br>computer clock appr<br>If Resart Files at Mid<br>automatically create | ade to the configuration file will not<br>a acquisition program is restarted.<br>I which data files will be stored in the<br>Paddress is antered in the NTP Serve<br>an will attempt to connet to the NT<br>and the store that the the the<br>answ floatempt to connet to the NT<br>arts. If successful, it will adjust the<br>opriately once before taking data.<br>I might is selected, the program will<br>a new folder and new files at midnig<br>e Emergency Shut Down<br>The Down and Shut Down | e Data<br>er p<br>ht. v |             | Start-Up Confi<br>Basic.ini<br>Mark Curr<br>Config File a<br>Start-Up Co<br>Save Config<br>Load a Fi                                                                                                    | ig File<br>ent<br>is the<br>infig<br>As<br>te<br>Config                                                                                      |               |

Figure 12: Config / Programs tab

The **Config** tab (Figure 12) and the four sub tabs and all parameters in the config tab are part of the .ini file and are only editable if the second level software password is entered.

Following any changes to the .ini parameters, the .ini file must be saved as either the existing file or one with a new name. The Program tab has default parameters that are setup for much of the instrument operation.

- Data file Path (A): The SP2-XR software is stored on the C: drive which if write-protected, any files saved to the C: drive will be deleted when the instrument is shut down. Data can be stored on the D: drive or an external drive.
- **Restart files at Midnight/Continuous files**: Will restart with new settings at either midnight or immediately.
- Write File/Don't Write File (B): If Write file is selected, when the unit is powered on, it will start recording housekeeping files automatically. The sample pump and laser will not come on automatically.
- NTP Server: If a valid server address is entered in the field (D), the program will attempt to connect to the NPT server when it first starts. If successful, it will adjust the computer clock appropriately once before taking data.
- Three Graphs/Two Graphs (C): Two or Three-time series graphs can be shown. A series of different Graphs can be shown by selecting them in the lower windows (E).
- **Reset to defaults:** This button will reset the .ini file to the factory default values. Should the .ini file become corrupted, this method should get the user back to an operational state.

- **The parameters:** Laser Temp Set, Laser Current Set, Crystal Temp Set (not active), APD HV set, and PMT HV Set, are operationally critical defaults and should not be changed without consulting Droplet Management Technologies prior to making those changes.
- Save Every Nth Particle (F): If the size of the recorded data files is a concern, and there is not a need to see every packet of particle data, this parameter can be set to read and record only the Nth particle data.

#### 5.8.1 Config / Acquisition Tab

| SP2X    | R v2.01.0  | 1.03 (Basic.ini)<br>Actions Utilities Help  |                                                                                                    |  |  |
|---------|------------|---------------------------------------------|----------------------------------------------------------------------------------------------------|--|--|
| File Da | ita rile a | Actions outlities Help                      |                                                                                                    |  |  |
| SP2XR   | Seq.       | Histograms Single Particle Custom           | Config Alarms System Settings Utility Status Status Pump is Off Laser is Off Not Recording Pause Display |  |  |
|         | Progra     | m Acquisition Settings Alarms S             | quences Custom Restart Program Save Changes                                                              |  |  |
|         | li         | nterface Board Names                        | Interface Board Scaling                                                                                  |  |  |
|         | 0          | Laser TEC Temp (C)                          | 1/(0.000849+0.000261*ln(10000/(65536/VAR-1))+0.000000125*ln(10000/(65536/VAR-1))^3)-273.15               |  |  |
|         | 1          | Crystal TEC Temp (C)                        |                                                                                                    |  |  |
|         | 2          | Inlet Air Temp (C)                          | 1/(0.0011135+0.0002368*In((VAR/6.5536)/(1-VAR/65536)) + 0.00000007396*In((VAR/6.5536)/(1-VAR/            |  |  |
|         | 3          | Computer Heatsink Temp (C)                  | 1/(0.0011135+0.0002368*In((VAR/6.5536)/(1-VAR/65536))+0.00000007396*In((VAR/6.5536)/(1-VAR/              |  |  |
|         | 4          | Laser Heatsink Temp (C)                     | ) [1/(0.0011135+0.0002368*In((VAR/6.5536)/(1-VAR/65536)) = 0.00000007396*In((VAR/6.5536)/(1-VAR/         |  |  |
|         | 5          | Outlet Air Temp (C)                         | (C) [1/(0.0011135+0.0002368*in((VAR/6.5536)/1-VAR/65536)) + 0.00000007396*in((VAR/6.5536)/1-VAR/         |  |  |
|         | 6          | YAG Output Monitor (V)                      | ] [0.0000625*VAR                                                                                         |  |  |
|         | Ą          | ABD 0408 Names                              | ABD 0408 Scaling                                                                                         |  |  |
|         | 2          | 408 Board Spare 2                           |                                                                                                    |  |  |
|         | 3          | 408 Board Spare 3                           |                                                                                                    |  |  |
|         | 4          | 408 Board Spare 4                           |                                                                                                    |  |  |
|         | 5          | APD High Voltage Monitor (V)                |                                                                                                    |  |  |
|         | 6          | System Input Voltage (V) 7.98*(6.25E-5*VAR) |                                                                                                    |  |  |
|         | 7          | Board Temperature (C)                       | -84.962*(6.25E-5*VAR-1.8639)                                                                             |  |  |
|         | 8          | 408 Board Spare 8                           |                                                                                                    |  |  |
|         | ţ          |                                             |                                                                                                    |  |  |
|         |            |                                             |                                                                                                    |  |  |
| 0       |            |                                             |                                                                                                    |  |  |

Figure 13: Config / Acquisition tab

The **Acquisition** tab is detailed in (Figure 13). On the left side are the parameters used in scaling the A/D channels from the Interface Board and the control board. These values should not be changed unless directed by DMT. The right-hand side of the screen shows the selected threshold tables and the A/D values with the corresponding particle size bins.

### 5.8.2 Config / Settings Tab

| Seq. Histograms Single Particle Custom Config Al               | arms System Settings Utility Status      |             | Status           | ump is Off   | Laser is Off | lot Recording | Pause Dis     |
|----------------------------------------------------------------|------------------------------------------|-------------|------------------|--------------|--------------|---------------|---------------|
| Program Acquisition Settings Alarms Sequences                  | Custom                                   |             |                  |              | Res          | tart Program) | Save Chan     |
| Scatter Transit Time Min Incand Transit Time Min               | Paired Particle Dates Sheath Flow (sccm) | Start-Un In | cand Threshold   | Table        |              |               |               |
|                                                                |                                          | Incard T    | brachold Tabla   | 20161205 (0) |              | Calact Th     | rach Config   |
|                                                                |                                          | Incana      | inestionu rabie. | 20101205.059 |              | Jeleccin      | restricting   |
| Scatter Transit Time Max Incand Transit Time Max               | Scatter Threshold Sample Flow (sccm)     | Start-Up Sc | atter Threshold  | Table        |              |               |               |
| \$ 65535                                                       | © 60500 D                                | DCI Three   | bold Table 201   | 61205 cm     |              | Salact The    | arb Confin I  |
| Scatter EWHM Min                                               | Scatter Husteraris                       | [Pacime     | anoid fable 201  | 01203.054    |              | U select in   | esh comig i   |
|                                                                |                                          |             | 1                | 1            |              |               |               |
| w 30                                                           | 6050                                     | Bin #       | Scatter          | Scatter      | Incand       | Incand        |               |
| Scatter FWHM Max Incand FWHM Max                               | Incand Threshold                         | 1           | 50.000000        | 806192       | 50 000000    | 806192        |               |
| © 65535                                                        | 13550                                    | 2           | 75.000000        | 2316397      | 75.000000    | 2316397       |               |
|                                                                | Polling Interval                         | 3           | 100.000000       | 7248865      | 100.000000   | 7248865       |               |
| Scatter Inter Particle Time Min Incand Inter Particle Time Min | Incand Hysteresis HK Stream Interval     | ns) 4       | 125.000000       | 15994532     | 125.000000   | 15994532      |               |
| ÷ 10                                                           | 1355                                     | 5           | 150.000000       | 28944337     | 150.000000   | 28944337      |               |
|                                                                | 1000                                     | 6           | 175.000000       | 46489217     | 175.000000   | 46489217      |               |
| Forced Trigger Forced Trigger Interval(ms)                     | PbP Stream Interva                       | (ms) 7      | 200.000000       | 69020110     | 200.000000   | 69020110      |               |
|                                                                |                                          | 8           | 225.000000       | 96927952     | 225.000000   | 96927952      |               |
|                                                                |                                          | 9           | 250.000000       | 130603682    | 250.000000   | 130603682     |               |
| Histogram Settings Fans Settings                               |                                          | 10          | 275.000000       | 170438237    | 275.000000   | 170438237     |               |
| Care Fan Mode                                                  | Larer Fan Mode                           | 11          | 300.000000       | 216822555    | 300.000000   | 216822555     |               |
| Scatter Parameters Incand Parameters                           |                                          | 12          | 325.000000       | 270147572    | 325.000000   | 270147572     |               |
| Norm? Norm? forced off                                         | forced off                               | 13          | 350.000000       | 330804227    | 350.000000   | 330804227     |               |
| Case Fan On Three                                              | shold Laser Fan On Threshold             | 14          | 375.000000       | 399183457    | 375.000000   | 399183457     |               |
| case ran on me                                                 |                                          | 15          | 400.000000       | 475676200    | 400.000000   | 475676200     |               |
| X Mode X Mode 47                                               | 2) (C)                                   | 16          | 425.000000       | 560673392    | 425.000000   | 560673392     |               |
| Bin Bin Case Fan Off Three                                     | shold Laser Fan Off Threshold            | 17          | 450.000000       | 654565972    | 450.000000   | 654565972     |               |
| Graph Graph                                                    |                                          | 18          | 4/5.000000       | /5//44877    | 475.000000   | 15/144877     |               |
| Counts Counts                                                  | 2) (C)                                   | 19          | 500.000000       | 870601045    | 500.000000   | 8/0601045     | T             |
| (a) county [                                                   |                                          | 1.20        | 2/2 (00000)      | 1995575417   | 3/3 (88886)  | 1993576417    |               |
| Cumm Cumm                                                      |                                          | Start-Un F  | File             |              |              |               |               |
|                                                                |                                          |             |                  |              |              |               |               |
|                                                                |                                          | SP2XR F     | settings.ini     |              |              | Select        | r Config File |
| # Sampler # Sampler                                            |                                          |             |                  |              |              | ~~~~          |               |
|                                                                |                                          |             |                  |              |              |               |               |

Figure 14: Config / Settings

The **Settings** Tab (Figure 14) allows the user to build default parameters and save them in the .ini file. It contains the same parameters shown in the single particle tab, (Figure 11). Changing the values here will not be implemented until the file is saved and the program has been reloaded.

- Sheath flow: (A)Sets the default sheath flow in sccm
- Sample flow: (B)Sets the default sample flow in sccm
- Polling interval: (C)This sets the time for the Housekeeping (HK) file and the PBP recording. For most applications 1000 Milliseconds is recommended

#### 5.8.3 Config / Alarms Tab

Configuring the Alarms (Figure 15) allows the user to monitor any of the parameters in the SP2-XR housekeeping and set an action or series of actions if certain criteria are met.

- **Name** is used for the alarm name. This name is useful for clarity, so that the operator knows the purpose of the alarm. It is also used programmatically to refer to the alarm so that its threshold can be changed by a sequence, CCL command, or another alarm.
- **Channel** determines which of the housekeeping data channels is used for the alarm.
- Condition selects which logical condition is applied to the selected channel: <, <=, =,<>(not equal), >= or >.
- **Threshold** defines the value that the channel will be compared to when determining if an alarm is true or not.
- **Hysteresis** allows the alarm to be configured such that small amounts of noise near the threshold value will not continually set and clear the alarm. For the < and <= commands, once

the alarm has been triggered, the value of the channel must go above [Threshold + Hysteresis] before the alarm can turn off. For the > and >= commands, Hysteresis is ignored.

| P2XR Se | q. Histograms Single F                                                                                                    | Particle Custom Config Alarms System Se                                                                                                    | ettings Utility Status                                                                                                    |
|---------|----------------------------------------------------------------------------------------------------|----------------------------------------------------------------------------------------------------|----------------------------------------------------------------------------------------------------|
| Pi      | q. Histograms Single A<br>rogram Acquisition Set<br>Alarms<br>Inser of alarm<br>test 1<br>test 2<br>error code<br>creck fan 1<br>check fan 2<br>(Alarm 8)<br>(Alarm 9)<br>(Alarm 9)<br>(Alarm 9)<br>(Alarm 10)<br>Insert<br>Delet<br>Insert<br>(Reset Alarm | Particle Custom Config Alarms System Set<br>ttings Alarms Sequences Custom          Alarm Parameters         Name [aster on alarm<br>Channel         Channel         Sob         Sob         Sob         Sob         Condition         Min Time (sec)         Turn Laser On         Sob         Sob Defaults | Name is a text string that describes the<br>purpose of the Alarm. It is for<br>documentation, to help the user understand<br>why the alarm exists and why it went off. It<br>can also be used by Alarms or Sequences as a<br>wandow of the alarm of the threshold of an<br>Alarm that has a Condition of to - inf, for<br>example, one can effectively turn the Alarm<br>off. Another command to reset the Threshold<br>to a reasonable value would then turn the<br>Alarm that has a Condition of to - inf, for<br>example, one can effectively turn the Alarm<br>off. Another command to reset the Threshold<br>to a reasonable value would then turn the<br>Alarm back in its is not required.           Channel determines which of the data<br>channels is used for the Alarm comparison.           Condition selects which logical condition is<br>applied to the selected Channel, e, e, e, e, e, e,<br>(not equal), =, or>.           Threshold defines the alarm value that the<br>channel will be compared to when<br>determining if an Alarm is True or not.           Hysteresis allows the Alarm to be configured<br>such that small amounts of noise near the<br>Threshold value will not continually set and<br>clear the Alarm. See below for details.           Action defines what action, will be taken<br>when the alarm transitions from False to True.<br>In addition to this action, the transition will<br>also be noted in the logic. When an Alarm<br>transitions from True to False, the transition is<br>loged but no other actions is taken.<br>Note that most of the Actions are not<br>inner will breating. |

Figure 15: Config / Alarms

• Action defines what action will be taken when the alarm transitions from false to true. In addition to this action the transition will also be noted in the log file. When an alarm transitions from true to false, the transition is logged but no other action is taken. For a complete list of actions, See Appendix D.

**Note:** Most of the actions are not inherently bi-directional. That is, when an alarm goes from true to false, the opposite action is not executed. An example of this would be: "Turn Laser Off Alarm" will not turn the laser back on when the alarm becomes false.

Note: Actions will not always use all of the listed parameters.

• **Min Time** specifies the minimum amount of time in seconds that the alarm condition must meet before the alarm is set to true. Set this to 0 to have an alarm work as soon as the condition is detected. If Min Time is set to a larger value, short excursions past the alarm condition will not cause the action to be executed.

**Note:** When an alarm condition is met but the minimum time has not yet elapsed, the alarm goes into a warning state, indicated by a Yellow alarm color.

- Set Value and Target Channel are used by the "Set Channel" and "Add to Channel" actions to allow an output channel to be set to a new value if an alarm becomes true. Target channel is also used by the "Set Ch to Manual" and "Set Ch to Control" actions.
- **Sequence** is used by the "Start Sequence" and "Stop Sequence" actions. This parameter specifies which sequence should be started or stopped when the alarm becomes true.
- **Target Alarm** is used by the "Set Alarm Thresh Action" action to change the threshold of an alarm to the value specified by the "Set Value" parameter.

#### 5.8.4 Config / Sequences

Configuring the Alarms (Figure 16) allows the user to monitor any of the parameters in the SP2-XR housekeeping and set an action or series of actions if certain criteria are met.

**Name** is used for the alarm name. This name is useful for clarity, so that the operator knows the purpose of the alarm. It is also used programmatically to refer to the alarm so that its threshold can be changed by a sequence, CCL command, or another alarm.

| R | Seq.      | Histograms                | Single Particle Cust   | om Config Alarms           | System Settings Utilit | y Status      | Status        | Pump is On Laser is                                 |
|---|-----------|---------------------------|------------------------|----------------------------|------------------------|---------------|---------------|-----------------------------------------------------|
| 1 | test pum  | Þ                         | test laser             | turn off pump and<br>laser | (Seq 3)                | (Seq 4)       | (Seq 5)       | Label                                               |
|   | F         | unning? 🔵<br>wait<br>ep 5 | Running? ()<br>Step -1 | Running?                   | Running?               | Running?      | Running?      | Action<br>Turn Laser Off<br>Condition Three<br>True |
|   | Ti        | ner 0.2                   | Timer 0                | Timer 0                    | Timer 0                | Timer 0       | Timer 0       | Condition Channel                                   |
| Ĩ | turn pun  | p on                      | turn laser on          | stop data file             | (Step 0)               | (Step 0)      | (Step 0)      | A line (sec)                                        |
|   | wait      |                           | wait                   | turn off laser             | Stop This Seq          | Stop This Seq | Stop This Seq |                                                     |
| 2 | turn pun  | p off                     | turn laser off         | turn off pump              |                        |               |               |                                                     |
| 3 | wait      |                           | wait                   | Stop This Seq              |                        |               |               |                                                     |
|   | turn pun  | p on                      | Stop This Seq          |                            |                        |               |               |                                                     |
| 5 | wait      |                           |                        |                            |                        |               |               |                                                     |
| 5 | turn pun  | p off                     |                        |                            |                        |               |               |                                                     |
| 7 | Stop This | Seq                       |                        |                            |                        |               |               |                                                     |
| 3 |           |                           |                        |                            |                        |               |               |                                                     |
| 7 |           |                           |                        |                            |                        |               |               |                                                     |
| 5 |           |                           |                        |                            |                        |               |               |                                                     |
|   |           |                           |                        |                            |                        |               |               |                                                     |
|   |           |                           |                        |                            |                        |               |               |                                                     |
|   |           |                           |                        |                            |                        |               |               |                                                     |
|   |           |                           |                        |                            |                        |               |               |                                                     |
|   |           |                           |                        |                            |                        |               |               |                                                     |
|   |           |                           |                        |                            |                        |               |               |                                                     |
|   |           |                           |                        |                            |                        |               |               |                                                     |
|   |           |                           |                        |                            |                        |               |               |                                                     |

Figure 16: Config / Sequences tab

#### 5.8.5 Config / Custom

The **Config / Custom** tab (Figure 17) allows the user to configure or set any of the data display parameters for the two data displays on the Custom tab (section 4.7).

**Display** indicates if the custom tab will be displayed in the SP2-XR program.

**Display Sets** is a list of all the display sets that have been defined. The custom display tab can be configured to show an arbitrary number of custom displays.

**Set Name** is a set of parameters that define how the custom display will appear. Click on the display set to edit its properties.

**Insert before** and **Insert after** can be used to label the Display Set that is currently being edited. **Delete** will remove the highlighted Display set.

Display Set Name is used to label the Display Set that is currently being edited.

**Graph 1 Plots** and **Graph 2 plots** allows the selection of up to seven channels to display. The Y axis (left or right) for each plot can be individually selected.

| Program Acquisition Settings                                                                                                    | Alarms Sequences Custom                                                                                                    |                                                                                                    | Restart Program) Save C                                                                                                    |
|----------------------------------------------------------------------------------------------------|----------------------------------------------------------------------------------------------------|----------------------------------------------------------------------------------------------------|----------------------------------------------------------------------------------------------------|
| Display tab<br>Display Sets<br>Set 1 6                                                                                                    | Display Set Name<br>Set 1<br>Graph 1 Plots Left/Right Delete<br>- SV Laser Rail (V)<br>- +12V Rail (V)<br>- 3.3V Iso Rail (V) | Graph 2 Plots Left/Right Delete<br>Laser TEC Temp (C)   Crystal TEC Temp (C)   Inlet Air Temp (C)   Computer Heatsink                                                                                                    | Display Tab indicates if the Custom tab will be<br>displayed in the SP2XR program.<br>Display Sets is a list of all the Display Sets that have<br>been defined. The Custom Display tab can be<br>configured to show an abitrary number of custom<br>displays. Each such display is a Set, with a Display<br>Set Name and a set of parameters that define how<br>the Custom Display will appear. Click on one<br>Display Set in this box to edit its properties. Insert<br>Before and Insert Affer can be used to add new<br>Display Set relative to whichere one is currently<br>highlighted. Delete will remove the highlighted<br>Display Set Name is used to label the Display Set<br>that is currently being edited. There names will |
|                                                                                                    | C UPS Output (M)                                                                                                    | Image: Contract of the second second seco | populate a drop down menu item on the Custom<br>Display to allow the user to select which Display Set<br>is being shown.<br>Graph 1 Plots allows the selection of up to seven<br>channels to display on the top graph of the Custom<br>display. The Y axis (left or right) for each plot can be<br>individually selected.                                                                                                    |
| The sector of the sector of th | Crystal TEC Temp (C)                                                                                                    | Battery Temp (C) Laser TEC Sense                                                                                                    | Graph 2 Plots allows the selection of up to seven<br>channelss to display on the middle graph of the<br>Custom display. The Yasii (left or right) for each<br>plot can be individually selected.                                                                                                    |
| Reset to Defaults                                                                                                    |                                                                                                    |                                                                                                    |                                                                                                    |

Figure 17: Config / Custom tab

### 5.9 Alarms Window

The **Alarms** tab (Figure 18) allows the user to configure or set that correspond to data display parameters for the numeric inputs (See section 5.9.1).

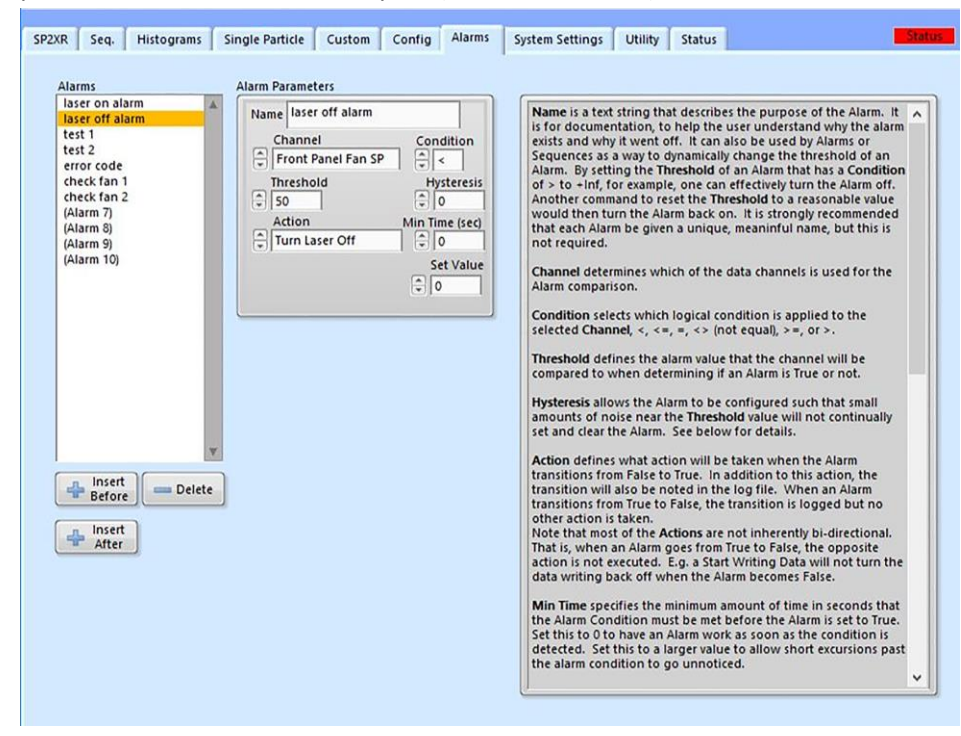

Figure 18: Alarms tab

• The "Alarm Parameters" field is also used by several other actions to specify the numeric value that the action uses. See the description field on the right of the window for detailed descriptions of each function.

#### 5.9.1 Examples of how to set parameters for Alarms

Example 1: Name: Auto Data Record Channel: Elapsed time Condition: > Threshold: 60 Hysteresis: 0 Action: Start writing data Min Time: 0 Set Value: 0 Sequence: near. Target Channel: near. This alarm causes the program to begin writing data to a file after the program has run for 60 seconds.

#### Example 2:

Name: Laser Overheat Channel: Laser Temp (V) Condition: >= Threshold: 40 Hysteresis: 1 Action: Set channel Min Time: 5 Set Value: 0 Sequence: near. Target Channel: Laser Power Switch

This alarm will cause the program to turn off the laser if the Laser Temp becomes greater or equal to 40 for more than 5 seconds. This alarm will not become false until the laser temp falls below 39. If it is desired that the laser come back on automatically at that time, it would be necessary to define another alarm using the < condition and the Set Channel Action.

#### Example 3:

Name: Alarm Alert Channel: Error Condition: <> Threshold: 0 Hysteresis: 0 Action: Alert Min Time: 0 Set Value: 0 Sequence: near. Target Channel: near. This default alarm cau

This default alarm causes an alarm to be true whenever an error is logged. This ensures that the Alarm Status indicator at the top of the main program display turns red each time an error occurs. This alerts the user to the error condition even when the program is not displaying the status tab.

#### Example 4:

Name: Reduce Laser Cur Channel: YAG Crystal Temp Condition: > Threshold: 35 Hysteresis: 0 Action: Set Channel Min Time: 60 Set Value: 2000 Sequence: near. Target Channel: Mon PumpLaser

This alarm reduces the laser current to 2000 if the YAG Crystal Temp rises above 35°C for more than one minute.

**Timers:** Timers are virtual channels within the SP2-XR system used to count time. Any number of Timer channels can be defined. The only parameter for a Timer channel is its name. Each Timer starts with a value of 0 when the SP2-XR program starts and counts up in units of seconds. A Timer can be set to any value using the Set Channel button on the Control tab, or using a sequence, Alarm, or CCL action. When set to a new value, it will start counting up from there immediately. Most often, Timers will be created so that sequences can act according to time elapsed from specific events.

## 5.10 System Settings tab

| File Data File Actions Utilities Hel                                                                                                    | p                                                                                                    |                                                                                                    |                                                                                                    |                                                                                                    |                                                                                                    |
|----------------------------------------------------------------------------------------------------|----------------------------------------------------------------------------------------------------|----------------------------------------------------------------------------------------------------|----------------------------------------------------------------------------------------------------|----------------------------------------------------------------------------------------------------|----------------------------------------------------------------------------------------------------|
| SP2XR Seq. Histograms Single P                                                                                                    | article Custom Config Alarms                                                                                                    | System Settings Utility Status                                                                                   | State                                                                                                    | Pump is On Laser is Off                                                                                                    | Not Recording Pause Display 7/27/2017 10:47:27                                                                                                    |
| Flow Control State<br>Name PSIA<br>Read<br>Sheath Flow [11.33<br>Sample Flow [12.26<br>Laser Temp Set (C) Laser Current Set<br>(20)<br>APD HV Set (V)<br>(20)<br>PMT HV Set (V)<br>(20,046) | Temperature (C) VCCM<br>Read<br>[25.02] [777<br>[25] [47.1<br>[25] [47.1<br>[25] [47.1<br>[25] [47.1<br>[25] [47.1<br>[25] [47.1<br>[25] [47.1<br>[25] [47.1<br>[25] [47.1<br>[25] [47.1]<br>[25] [47.1<br>[25] [47.1]<br>[25] [47.1]<br>[26] [47.1]<br>[26] [47.1] [47.1] [47.1] [47 | SCCM Setting (s<br>Read Setting (s<br>600 600<br>(39.3 40<br>(39.3 40<br>(a) (a) (a) (a) (a) (a) (a) (a) (a) (a) | sheath Flow (scon)<br>above the second second | Sequences<br>Test pump ON A<br>Test pump ON A<br>Tes | Start-Up Config File Basicini Start-Up Start-Up Start Threshold Table PSL Threshold Table 20161205.csv Start-Up Incand Threshold Table 20161205.csv Start-Up File SPEXR F settings.in  Update Firmware |
| File Writing Options<br>Write SP2b Data File<br>Write HK File<br>Write Raw Binary Data<br>Write HDF5 File                                                                                   | Approx Num Particles Per File (HDP5<br>(*) 1000000 Data File Notes                                                                                                    | i only Data Directory                                                                                            |                                                                                                    |                                                                                                    |                                                                                                    |

Figure 19: System Settings tab

The **System Settings** tab (Figure 19) is a good overview of settings for the current experiment. Most adjustments and/or settings are made here to control the experiment and data collection.

- Flow Control, laser and fan settings
- File writing options, locations and data file notes input.
- Sequence viewing and toggle on/off
- Start-up Config, Threshold tables, and F files
- Administrator login

### 5.11 Utility Window

The Utility window (Figure 20) has functions and windows for viewing data and logs.

#### 5.11.1 Utility – Data Reader

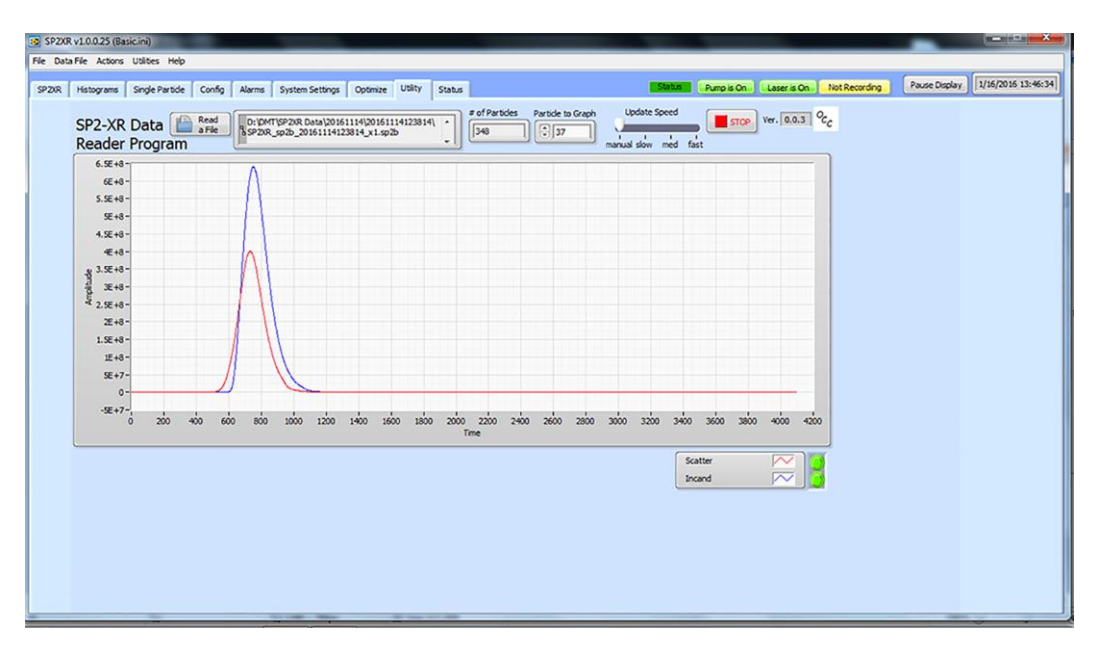

Figure 20: Utility – Data Reader

#### 5.11.2 Utility – Log reader

![](_page_30_Figure_6.jpeg)

Figure 21: Utility Log Reader

## 5.12 Status Window

| SP2XR Histograms Single Particle Config Alarms System Settings Utility Status | Laser is O | n Not Recording Pause Display            | 2/27/2017 08: | 38:10 |
|-------------------------------------------------------------------------------|------------|------------------------------------------|---------------|-------|
| Alarm Name Status True Time Ch Value Thresho                                  | bld        | Threshold Crossing Events                | 65535         |       |
| Faire 17:00:00 0 <                                                            | 0          | Dual Qualified Scatter and Incand        | 0             | 1     |
| TECHNOLOGIES                                                                  |            | Qualified Scatter Only Particles         | 0             | 1     |
| SP2XR Version: 1.00.01.04                                                     |            | Qualified Incand Only Particles          | 81            | 1 II  |
| Description:                                                                  |            | Disqualified Due to Scatter Saturation   | 0             | 1     |
| FPGA FW Version: 17                                                           |            | Disqualified Due to Scatter Transit Time | 0             |       |
|                                                                               |            | Disqualified Due to Scatter Transit Time | 0             |       |
| ,                                                                             |            | Disqualified Due to Scatter FWHM Min     | 0             | 1nl   |
| Data Folder                                                                   |            | Disqualified Due to Scatter FWHM Max     | 0             |       |
| C:\DMT\SP2XR Data\20170227                                                    |            | Scatter Inter Part Period Min Violation  | 0             |       |
| <u>i</u>                                                                      |            | Disqualified Due to Incand Saturation    | 0             | 191   |
| Data File                                                                     |            | Disqualified Due to Incand Transit Time  | 35936         | ٦     |
|                                                                               |            | Disqualified Due to Incand Transit Time  | 0             |       |
|                                                                               |            | Disqualified Due to Incand FWHM Min      | 65535         | ٦     |
| Configuration File                                                            |            | Disgualified Due to Incand FWHM Max      | 0             | ٦     |
| Basicini                                                                      |            | Incand Inter Part Period Min Violation   | 31349         |       |
|                                                                               |            | Baseline Sizer Lo                        | 0             |       |
| Last 20 Logs                                                                  |            | Baseline Sizer Hi                        | 0             | 1     |
| 08:38:08 Scatter Hi Baseline outside of calibrated limits                     |            | Baseline Incand Lo                       | 32812         |       |
| 09-38-08 VAC Power Monitor outride of calibrated limits                       |            | Baseline Incand Hi                       | 32788         | 7     |
|                                                                               |            | Bandwidth Sizer Hi                       | 65535         |       |
| 08:38:07 Scatter Hi Baseline outside of calibrated limits                     |            | Bandwidth Sizer Lo                       | 65535         | ]•]   |
| 08:38:07 YAG Power Monitor outside of calibrated limits                       |            | Calibration Alarms                       |               |       |
| 08:38:06 Scatter Hi Baseline outside of calibrated limits                     |            | YAG Power Monitor outside of calib       | orated limits | •     |
| 08:38:06 YAG Power Monitor outside of calibrated limits                       |            | A Scatter Hi Baseline outside of calib   | orated limits |       |
| 08/38/05 Scatter Hi Baseline outside of calibrated limits                     | v          |                                          |               |       |
| Log This Message Message                                                      |            | Insert Time Stamp                        |               |       |

Figure 22: Status tab

The Status window (Figure 22) provides information for housekeeping parameters and alarm information on the right side of the tab, and a log window on the left side which can aid in identifying or solving any errors in data collection and software. Calibration alarms are logged in the lower right (A). When status is red and alarm notes show that unit has exceeded its calibration limits, please call DMT for further instruction.

## 6.0 Laser Safety Interlocks

The SP2-XR features two types of laser safety interlocks that operate in series. The first, (Figure 23: Cabinet Interlock Switch) is a cabinet laser safety interlock that disables the laser if the cover of the unit is removed. Be careful to make sure the interlock is not intentionally or accidentally engaged or pressed down if the cover has been removed from the unit.

![](_page_32_Picture_2.jpeg)

Figure 23: Cabinet Interlock Switch

There is a secondary fail-safe for disable/enable laser power, that is located internally in the form of a key that can be turned to the locked or unlocked position. (Figure 24: SP2-XR Key in the locked (laser off) position). In this position, the key can be removed to prevent accidental activation of the laser.

![](_page_32_Picture_5.jpeg)

Figure 24: SP2-XR Key in the locked (laser off) position

*Caution:* If the laser turns off because an interlock switch was disengaged, the laser will automatically turn on again when the interlock is re-engaged. The laser can also be turned off from the software interface by clicking on the Actions Tab on the main screen navigation bar, or **F8** as a keyboard shortcut.

## 7.0 Routine Maintenance

It is recommended that at least once per month, or before an experiment, a particle zero count check is executed. This is done by attaching the filter included with the shipment to the SP2-XR inlet. After a few minutes, the instrument should record an occasional particle, but effectively the particle concentration measurement should be zero. If not, contact DMT for support. If Threshold settings for either channel need to be adjusted, refer to the calibration report received with the unit first, to verify threshold changes will not negatively affect desired particle measurements.

### 7.1 Cleaning the Laser Optics

The optics used in the SP2-XR have reflectivity of 99.97% or better, and it is very difficult to clean them without damaging or further contaminating the optics. If the laser power drops and it cannot be recovered by a minor alignment, and other parameters such as the pump laser power are verified, it is worth trying to clean the optics to recover laser power. Most likely the contamination will be on the surface of the coupler. This should be cleaned first. A full alignment of the system will be required to replace the coupler and get the YAG laser operational if a basic cleaning is not effective. Carefully perform the following instructions for cleaning the optics:

1) Locate the cleaning port for the mirror optic at the front-end, and back-end of the optical block (Figure 25a). Generally, contamination occurs at the mirror end. Start cleaning with this optic. For access, remove the two lock-down screws near the cleaning port (Figure 25b), then remove the cleaning port.

![](_page_33_Picture_5.jpeg)

Figure 25: Cleaning port access to optics

- 2) Using a cotton swab with a one to two drops of spectra-photo grade acetone, clean the optic (Figure 26: Cleaning the Optics). A single gentle swipe in one direction across the middle portion of the optic works best. **DO NOT** use a scrubbing or circular motion, as this tends to spread any contamination. Usually 2-3 cleaning swipes using fresh acetone and a fresh cotton swab for each swipe is adequate.
- **NOTE:** Avoid hitting the side of the cleaning port with the Q-tip, as grease from the O-ring can get on the Q-tip and smear the optics.

![](_page_34_Picture_0.jpeg)

Figure 26: Cleaning the Optics

- 3) Replace the port, lift the rear interlock, and observe the laser power for one minute. Check to see if the **Reference** has returned to approximately to **2.5 V**. If the power is still low, press the rear interlock (the laser interlock) down to OFF and repeat steps 1-2 of the procedure. It may take numerous attempts to return the laser to normal power.
- 4) Reinstall cleaning port and replace the lock-down screws.
- 5) If laser reference power is still low, repeat the cleaning procedure outlined in steps 1-2 for the optic at the back end of the optical block. This is the crystal/laser end. Make sure the Laser is OFF, and be gentle, as the crystal end is delicate and scratches easily.

#### NOTE: Only clean the crystal end when all other cleaning efforts have been exhausted.

## **8.0 Troubleshooting**

| Problem                                                                                                    | Possible Cause                                   | Solutions                                                                                                    |
|----------------------------------------------------------------------------------------------------|--------------------------------------------------|----------------------------------------------------------------------------------------------------|
| Large burst of high-<br>concentration aerosol<br>particles have contaminated<br>the instrument and the laser<br>power has dropped<br>significantly. | Rapid over-<br>pressurization of the<br>chamber. | IMMEDIATELY turn off the laser. If possible, put a<br>filter on the front of the instrument, and allow to<br>purge for 30-60 minutes. After this time turn the<br>laser on and observe the laser power. If it is nearly<br>to the level before the contamination, allow the SP2-<br>XR to operate. If not, purge for additional time.<br>Contact DMT if the laser power does not recover. |
| The instrument has been started, but no particles are seen on the display.                                                                          | Laser off or no sample flow.                     | Check that the laser has not shut off. Check that the sample flow is positive. Check the laser interlocks are engaged (i.e., depressed).                                                                                                    |

## **Appendix A: Theory of Operation**

### Design

The single-particle The Single Particle Soot Photometer (SP2-XR) utilizes the high optical power *intra*cavity Nd:YAG laser. Light-absorbing particles, mainly black or elemental carbon, absorb energy and are heated to the point of incandescence. The energy emitted in this incandescence is measured, and a quantitative determination of the black carbon mass of the particle is made. This mass measurement is independent of the particle mixing state, and hence the SP2-XR is a reliable measure of the black carbon mass concentration. Since the SP2-XR detects single particles, the SP2-XR also measures the black carbon mass concentration.

All particles scatter light, regardless of whether or not they absorb light. A scattering detector is included in the SP2-XR, which detects single particle scattering at 1064 nm. The scattering detector can be used to detect non-BC-containing aerosol number and optical particle size.

### **Processing Electronics**

![](_page_35_Figure_5.jpeg)

Figure 27: SP2-XR Processing electronics

### **Flow System**

![](_page_36_Figure_1.jpeg)

The SP2-XR uses a recirculating sheath flow air system. Figure 3 details the flow system.

Figure 28: SP2-XR Aerosol Flow

The flow rate of air being pulled into the inlet is controlled by the sample flow controller. Deviations between the sample flow and output flow could indicate there are leaks in the plumbing.

### **Laser Characteristics**

The heart of the SP2-XR is the Nd:YAG laser. This will be referred to in the following discussion simply as the YAG laser. Figure 2 shows a diagram of the laser and the main optical components. The laser cavity consists of a gain medium, the YAG crystal, and the output coupler. The particles from the aerosol jet enter the path of the laser beam at the center of the cavity. The mirrors are coated to have a reflectivity of 99.97% or better at the 1064-nm wavelength of the YAG laser. In a standard laser, the power that escapes through one of the laser mirrors is used as the laser source; in the SP2-XR application, the goal is to contain the power within the cavity between the mirrors (open-cavity laser) and utilize it directly. The power in the cavity is approximately 1 Mw per cm<sup>2</sup>. The YAG laser

operates continuously and is not pulsed. The gain medium is optically pumped with a free space diode laser at 808nm. The power that is available external to the cavity from, the pump laser, is approximately 50-100 mW. This power is monitored by the YAG power monitor and is displayed on the data system in relative numbers. A lens focuses the pump light on to the YAG crystal gain medium. The laser beam is Gaussian in shape, nominally 230 microns width at 90% power level. The YAG laser is central to the system. The two detectors are oriented in the plane of the SP2-XR optical diagram as shown in (Figure 29). The aerosol jet is perpendicular to the plane of the SP2-XR optical diagram and sends the particles across the laser beam.

![](_page_37_Figure_1.jpeg)

Figure 29: SP2-XR Optical Diagram

### **Optical Detectors**

The SP2-XR uses two different types of detectors. The scattering channel uses an avalanche Photodiode (APD) that is optically filtered to only allow 1064 nm light to pass through. This channel will measure the scattering signal from all particles, both those that scatter light, and those that scatter both One detector is optically filtered to pass only the 1064 nm radiation. This will measure the scattering signal from all particles, both those that scatter light only, and those that both scatter and incandesce. The incandescence channel uses a photomultiplier tube (PMT) that measures the incandescence signal in the visible region. This channel is optically filtered to pass broadband light, nominally from 400-750nm.

## **Appendix B: Particle Size / Shape determination**

#### **Particle Trace Schematic**

![](_page_38_Figure_2.jpeg)

Figure 30: SP2-XR Particle trace schematic

- XXXXX Transit Time Min: Minimum transit time for a particle, this is set to reject very short electronic or optical noise spikes.
- XXXXX Transit Time Max: Maximum transit time for a particle. This allows the rejection of floater particles which typically have a longer transit time.
- XXXXX FWHM Time Min: Minimum particle width, allows rejection of electronic noise.
- XXXXX FWHM Time Max: Maximum particle width, allows rejection of floater particles.
- XXXXX Interparticle Time Min: Sets a minimum time between scattering and incandescence particles, typically set at 0.
- XXXXX Threshold: Minimum A/D counts, with +/- hysteresis needed for a particle to be qualified. Increasing this value will reduce the smallest particles which can be measured; but will eliminate the potential of qualifying noise particles.
- XXXXX Hysteresis: Sets the hysteresis around a particle event for it to be qualified. A small amount of hysteresis is desired to minimize the chance of electronic noise being qualified.
- Paired Particle Delay Max: Sets the maximum amount of time between a scattering particle and an incandescence particle for the firmware to qualify them as a single particle event. This is based on threshold crossings and is the maximum absolute value of incandescence delay.

NOTE: All time values are in clock counts of 25ns.

## **Appendix C: Particle by Particle data files**

### **PBP Data file descriptions**

The PBP data file heading SP2\_XR\_PBBYYYYMMDDHHMMSS\_xX.csv, contains the individual particle data. This can be opened with any program working on a .csv file. The following listing gives the description for each of the columns:

| Column Heading       | Item Description                                                                                                    |
|----------------------|----------------------------------------------------------------------------------------------------|
| Time (sec)           | This is the time stamp for the PBP particle packet.<br>This is seconds after midnight, windows time.                   |
| Packet Time Stamp    | Time stamp in seconds from when the instrument was started                                                             |
| Flag                 | PBP Flag error                                                                                                    |
| Dropped Records      | Count of Records dropped since last packet                                                                             |
| Record Count         | Number of particles in the packet                                                                                      |
| Record Size          | Count of bytes per record                                                                                              |
| Particle Time Stamp  | Time stamp in seconds of the individual particle                                                                       |
| Particle Flags       | 1 if qualified for scattering particle, 2 if qualified for incandescent particle.                                      |
| Scatter relPeak      | The A/D counts for the peak height for scattering particles                                                            |
| Scatter Transit Time | Time when scattering particle crosses the leading<br>threshold until it crosses the falling threshold,<br>clock counts |
| Scatter Peak Time    | Time when scattering signal crosses, the threshold until peak height in clock counts                                   |
| Scatter FWHM         | Actually, HWHM for the width of the scattering peak, clock counts                                                      |
| Incand relPeak       | The A/D counts for the peak height for<br>incandescent particles                                                       |
| Incand Transit Time  | Time when incandescent particle crosses the leading threshold until it crosses the falling threshold, clock counts     |
| Incand Peak Time     | Time when incandescent particle crosses the leading threshold until peak maximum, clock counts                         |
| Incand FWHM          | HWHM for the width of the incandescent peak, clock counts                                                              |

| Incand Delay | Time between when the scattering peak and the incandescence peak cross the threshold for each particle |
|--------------|----------------------------------------------------------------------------------------------------|
| Reserved     | Future use                                                                                             |
|              | All clock counts are 25 ns.                                                                            |

## **Appendix D: Housekeeping data files**

## Housekeeping (HK) Data file description (parameters)

The HK data file heading SP2\_XR\_hk\_YYYYMMDDHHMMSS\_xX.csv, contains the one second average of the set points, housekeeping values and the binned particle data. This can be opened with any program working on a .csv file.

The following listing gives the description for each of the parameters:

| Parameter                              | Parameter Description                          |
|----------------------------------------|------------------------------------------------|
| Time Stamp                             |                                                |
| Time (sec)                             |                                                |
| Time Stamp                             | Cocondo offer midnight windows time            |
| Elapsed Time                           | Seconds after midnight, windows time           |
| Error Code                             |                                                |
| Packet Time Stamp                      |                                                |
| Laser TEC Temp (C)                     | Pump laser internal temperature                |
| Crystal TEC Temp (C)                   | Not implemented                                |
| Inlet Air Temp (C)                     | Air temperature at the inlet to the case       |
| Computer Heatsink Temp (C)             | Pump laser heat sink temperature               |
| Laser Heatsink Temp (C)                | Computer heat sink temperature                 |
| Outlet Air Temp (C)                    | Air temperature at the outlet to the case      |
| YAG Output Monitor (V)                 | Power monitor at the output of the YAG laser   |
| Cavity Pressure                        | Air pressure in cavity (Mbar)                  |
| Laser Driver Power Monitor (uA)        | Internal diode to the pump laser optical power |
| Laser Driver Current Limit Monitor (A) | Current limit set for the pump laser           |
| Laser Driver Current Monitor (A)       | Current supplied to the pump laser             |
| Laser TEC Sense                        | Driving current to the Laser TEC               |
| Laser Over Temp (On/Off)               | True or High if laser over temp is observed    |
| +5V Laser Rail (V)                     | Absolute pressure in the cell                  |

| +5V Rail (V)                                          | 5 Volt Interface Board Rail                                      |
|-------------------------------------------------------|------------------------------------------------------------------|
| +12V Rail (V)                                         | 12 Volt Interface Board Rail                                     |
| High Voltage (V)                                      | APD High voltage Bias                                            |
| Battery Temp (C)                                      | Temperature of Backup Battery                                    |
| UPS Output (V)                                        | UPS Controller Voltage output                                    |
| 12V Iso Rail (V)P                                     | Interface Board Isolated 12V Rail                                |
| 5V Iso Rail (V)                                       | Interface Board Isolated 5V Rail                                 |
| 3.3V Iso Rail (V)                                     | Interface Board Isolated 3.3V Rail                               |
| Spare 22                                              | Spare                                                            |
| Spare 23                                              | Spare                                                            |
| 408 Board Spare 0                                     | Spare                                                            |
| 408 Board Spare 1                                     | Spare                                                            |
| 408 Board Spare 2                                     | Spare                                                            |
| 408 Board Spare 3                                     | Spare                                                            |
| 408 Board Spare 4                                     | Spare                                                            |
| 408 Board Spare 5                                     | Spare                                                            |
| System Input Voltage (V)                              | Input voltage applied to the SP2-XR                              |
| Board Temperature (C)                                 | Electronics board temperature                                    |
| 408 Board Spare 8                                     | Spare                                                            |
| 408 Board Spare 9                                     | Spare                                                            |
| 408 Board Spare 10                                    | Spare                                                            |
| 408 Board Spare 11                                    | Spare                                                            |
| 408 Board Spare 12                                    | Spare                                                            |
| 408 Board Spare 13                                    | Spare                                                            |
| 408 Board Spare 14                                    | Spare                                                            |
| 408 Board Spare 15                                    | Spare                                                            |
| Sheath Flow Controller Read (vccm)                    | (Volume) Flow reading from the sheath flow controller            |
| Sheath-Flow Controller Read (sccm)                    | (Mass) Flow reading from the sheath flow controller              |
| Sheath Flow Controller Pressure (psia)                | Pressure reading in the sheath flow controller                   |
| Sheath Flow Controller Temperature (C)                | Temperature reading on the sheath flow controller                |
| Sample Flow Controller Read (vccm)                    | (Volume) Flow reading from the sample flow controller            |
| Sample Flow Controller Read (sccm)                    | (Mass) Flow reading from the sample flow controllers             |
| Sample Flow Controller Pressure (psia)                | Pressure reading from the sample flow controller                 |
| Sample Flow Controller Temperature (C)                | Temperature reading of the sample flow controller                |
| Fan1 (RPM)                                            | FAN 1 RPM                                                        |
| Fan 2 (RPM)                                           | FAN 2 RPM                                                        |
| Fan 3 (RPM)                                           | FAN3 RPM                                                         |
| Spare Tach                                            | Reserved /unused                                                 |
| Dual Qualified Scatter and incandescence<br>Particles | Number of particles qualified for both scatter and incandescence |
| Qualified Scatter Only Particles                      | Number of particles qualified for scattering                     |

| Qualified incandescence Only Particles                | Number of particles qualified for incandescence                                                       |
|-------------------------------------------------------|----------------------------------------------------------------------------------------------------|
| Disqualified Due to Scatter Saturation                | Number of particles disqualified due to saturation of the scattering signal (oversize particles)      |
| Disqualified Due to Scatter Transit Time Min          | Number of particles disqualified due to below allowed transit time. Probably noise not real particles |
| Disqualified Due to Scatter Transit Time Max          | Number of particles disqualified due to above transit time. Probably floater particles                |
| Disqualified Due to Scatter FWHM Min                  | Number of particles disqualified due to shorter signal than FWHM limit. Probably noise spike          |
| Disqualified Due to Scatter FWHM Max                  | Number of particles disqualified due to longer signal than FWHM limit. Probably floater particles.    |
| Scatter Inter Part Period Min Violation               | # of particles violating the minimum amount of time between scattering particles.                     |
| Disqualified Due to incandescence Saturation          | Number of particles disqualified due to saturation of the incandescence signal (oversize particles)   |
| Disqualified Due to incandescence Transit Time<br>Min | Number of particles disqualified due to below allowed transit time. Probably noise not real particles |
| Disqualified Due to incandescence Transit Time<br>Max | Number of particles disqualified due to above transit time. Probably floater particles                |
| Disqualified Due to incandescence FWHM Min            | Number of particles disqualified due to shorter signal than FWHM limit. Probably noise spike          |
| Disqualified Due to incandescence FWHM Max            | Number of particles disqualified due to longer signal than FWHM limit. Probably floater particles.    |
| incandescence Inter Part Period Min Violation         | Number of particles violating the minimum amount of time between Incand particles.                    |
| Baseline Sizer Lo                                     | Scattering detector high gain baseline (A/D counts)                                                   |
| Baseline Sizer Hi                                     | Scattering detector low gain baseline (A/D counts)                                                    |
| Baseline incandescence Lo                             | incandescence detector low gain baseline (A/D counts)                                                 |
| Baseline incandescence Hi                             | incandescence detector high gain baseline (A/D counts)                                                |
| Bandwidth Sizer Hi                                    | Scattering Hi Gain Channel Baseline Noise                                                             |
| Bandwidth Sizer Lo                                    | Scattering Low Gain Channel Baseline Noise                                                            |
| Bandwidth incandescence Lo                            | Incand Low Gain Channel Baseline Noise                                                                |
| Bandwidth incandescence Hi                            | Incand - Hi Gain Channel Baseline Noise                                                               |
| ABD-0408 HK ADCs min                                  | Flag for channel being under threshold                                                                |
| ABD-0436 HK ADCs min                                  | Flag for channel being under threshold                                                                |
| ABD-0408 HKADCs max                                   | Flag for channel being over threshold                                                                 |
| ABD-0436 HKADCs max                                   | Flag for channel being over threshold                                                                 |
| incandescence Particle Conc (cts/cc)                  | Concentration of particles showing an incandescent signal                                             |

| Scattering Particle Conc (cts/cc) | Concentration of particles showing only a scattering signal, particles which show incandescence also are not counted |
|-----------------------------------|----------------------------------------------------------------------------------------------------|
| incandescence Mass Conc (cts/cc)  | Number of incandescent particles multiplied with the size information to give mass loading                           |
| Scattering Mass Conc (cts/cc)     | number of scattering particles multiplied with the size information to give mass loading                             |
| Sheath Flow SP                    | Sheath flow set point                                                                                                |
| Sample Flow SP                    | Sample flow set point                                                                                                |
| Laser Temp SP                     | Set point for pump laser temperature                                                                                 |
| Laser Current SP                  | Set point for pump laser current                                                                                     |
| Spare 4 SP                        | Reserved unused                                                                                                    |
| Spare 5 SP                        | Reserved unused                                                                                                    |
| PMT HV SP                         | Set point for high voltage on incandescence photomultiplier                                                          |
| PbP Packet Time                   | Timestamped PbP packet                                                                                               |
| Scatter Bin 1-27                  | Number of particles in scattering bin 1-27                                                                           |
| Incand-Bin 1-27                   | Number of particles in Incandescence bin 1-27                                                                        |